# **Tutoriel WIX**

# Développeur

Dimitri PIANETA

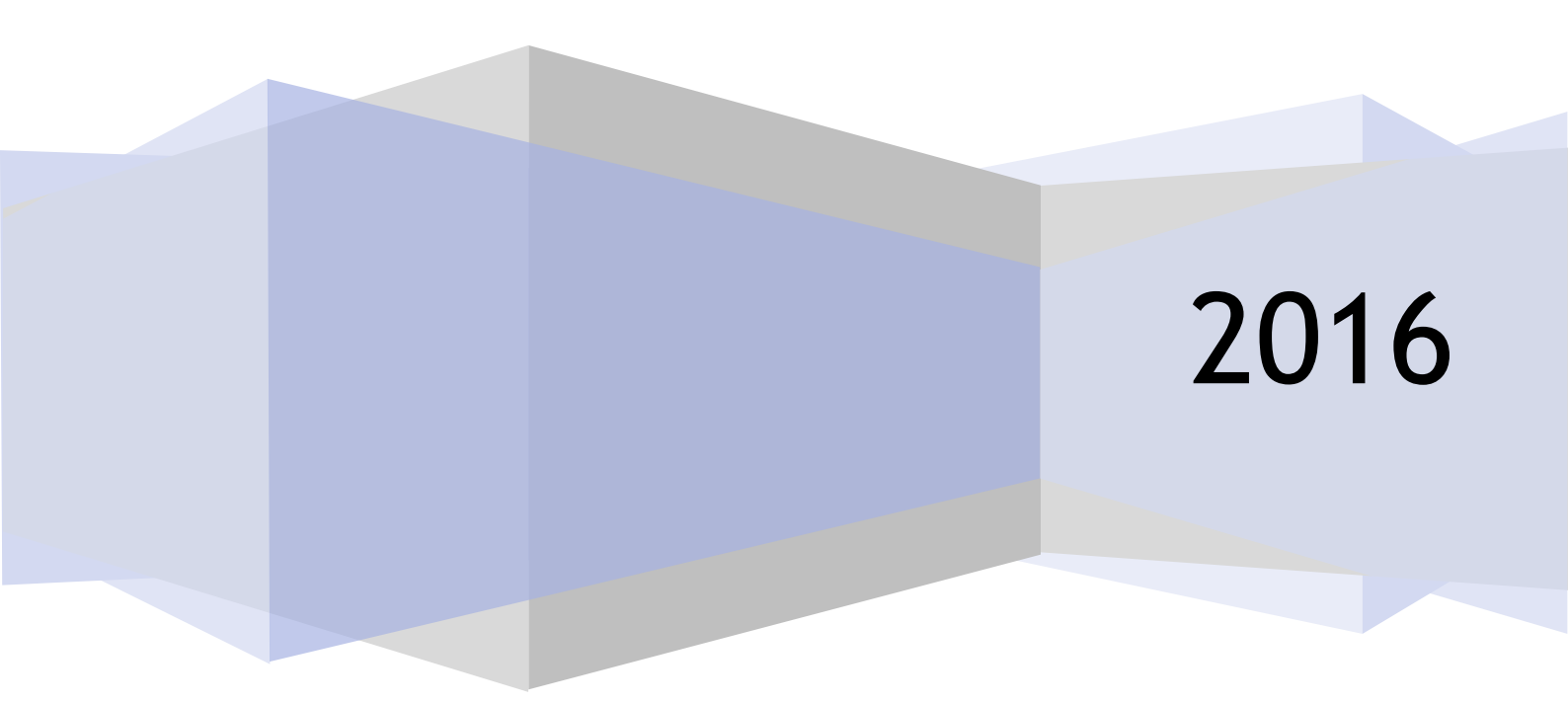

# Table des matières

| I)   | Présentations :                | 3    |
|------|--------------------------------|------|
| II)  | Tarifications :                | 3    |
| III) | Création d'un site web :       | 4    |
| IV)  | Ce logger sur site déjà crée : | 6    |
| V)   | Présentation de l'éditeur :    | 8    |
| VI)  | Comment créer un domaine ?     | . 35 |

# I) Présentations :

Wix.com est une plateforme de développement Web basée sur le Cloud qui réunit des millions d'utilisateurs à travers le monde. Wix permet à chacun de créer facilement un site de qualité professionnelle. Aucune connaissance en programmation n'est nécessaire pour créer votre site.

Wix est disponible gratuitement sans limites dans le temps, mais si vous avez besoin de services professionnels, comme avoir votre propre nom de domaine ou bénéficier d'une assistance prioritaire, il est possible de choisir parmi quatre forfaits premium, allant de « Connect Domain » à « eCommerce ».

#### **eCommerce** Unlimited Combo **Connect Domain** Idéal pour Petites Entreprises Entrepreneurs & Freelancers Pour Utilisation Personnelle BON /mois /mois /mois /mois PLAN 24.90€ 12.90€ (i) Ce Plan Affiche Economisez 35% Economisez 45% Forfait Economisez 35% les Pubs Wix Obtenez jusqu'à 75 \$ de bons d'achats Obtenez jusqu'à 75 \$ de bons d'achats Obtenez jusqu'à 75 \$ de bons d'achats Annuel Domaine Gratuit Domaine Gratuit Domaine Gratuit 0 . Achetez Forfait Mensuel Suppression des Pubs Wix ~ ~ 1 × 20GB 10GB 3GB 500MB Stockage ILLIMITÉ 1GB Bande Passante 10GB 2GB Connexion de Domaine ~ ~ ~ ~ Panier d'Achat × × × Ajout de Favicon ~ ~ ~ × Mobile Sans Pub × 1 1 Hébergement Gratuit 1 1 Google Analytics $\checkmark$ $\checkmark$ V 1 1 1 Assistance Premium Bon d'achat Google Adwords\* 75\$ 75\$ 75\$ ×

# II) Tarifications :

# III) Création d'un site web :

#### Étape 1 : Inscription

Aller sur : http://fr.wix.com/ Cliquez sur « Commencez Maintenant »

| Echier Edition Affichage Esitonque Marque-pages Quit   |                                                                                                    |                                          | = 6 ×           |
|--------------------------------------------------------|----------------------------------------------------------------------------------------------------|------------------------------------------|-----------------|
| 🗲 🖲 fr.wik.com                                         |                                                                                                    | v C Q. Rechercher                        | ☆ 自 ↓ 余 🧿 ∢ 😕 🗏 |
| 🖲 Les plus visités 😹 À la une 🔞 Pinterest 関 Google 💽 C | Office de Tourisme de 🗌 Destination Combraill 🌻 Cirkwi - Itinéraires et G 🕶 A                                                                                | Albums de Office de T                    |                 |
|                                                        |                                                                                                    |                                          |                 |
|                                                        | Kessites Templates Explorer Souscription                                                                                                    | s Aide   Français  Connexion/Inscription |                 |
| f<br>9<br>9                                            | Créez Votre Propre<br>Site Internet.<br>C'est Gratuit<br>Facle d'utilisation: Sans programmation.<br>Déjà 65.962.284 d'utilisateurs.<br>Commencez Maintenant |                                          |                 |

Sélectionnez un Template

Vous arrivez sur une page ou vous devez vous connectez. Vous avez le choix de vous créer un compte, ou de vous connecter avec Facebook ou Google+.

| Eichier Édition Affichage Historique Marque-pages Qutils 2                                                  |                                                                                                    |                                                                                                    |
|----------------------------------------------------------------------------------------------------|----------------------------------------------------------------------------------------------------|----------------------------------------------------------------------------------------------------|
| 🗲 🗶 fr.wix.com                                                                                              | v C Q Rechercher 🗘 🖨 🗍 🗍                                                                                                    | ● 4 🛛 🗎 🖉                                                                                                    |
| 🔊 Les plus visités 😹 À la une 🔞 Pinterest 🚦 Google 💽 Office de Tour                                         | sme de 📋 Destination Combraill 🍍 Cirkwi - Itinéraires et G 🐽 Albums de Office de T                                                                                                    |                                                                                                    |
|                                                                                                    |                                                                                                    |                                                                                                    |
| W                                                                                                    | 🗙 Messites Templates Explorer Souscriptions Aide - 🕲 Français Connexion/Inscription                                                                                                    | , in the second second s |
| f C<br>♥ S<br>₽ C<br>₽<br>₽<br>₽<br>₽<br>₽<br>₽<br>₽<br>₽<br>₽<br>₽<br>₽<br>₽<br>₽<br>₽<br>₽<br>₽<br>₽<br>₽ | Connexion   Image: Connexion   Image: |                                                                                                    |
|                                                                                                    | Sélectionnez un Template                                                                                                    |                                                                                                    |

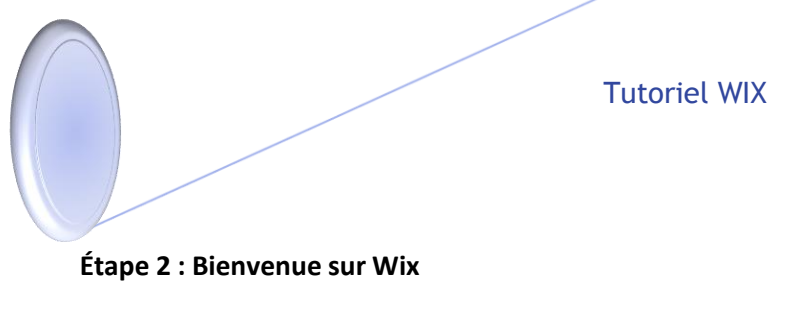

Choisissez un thème, puis cliquez sur « OK ».

|                     | Albums de Office de T                         | n Combraill 👎 Cirkwi - Itinéraires et G 🐽                                                                                                    | Google 🖸 Office de Tourisme de 🗍 Destination | isités 📐 À la une 🕢 Pinterest 💈 |
|---------------------|-----------------------------------------------|----------------------------------------------------------------------------------------------------|----------------------------------------------|---------------------------------|
| 👤 Bonjour, Iapopo 💌 |                                               |                                                                                                    | ΧWIX                                         |                                 |
|                     | e sur Wix                                     | Bienvenue                                                                                                    |                                              |                                 |
| OK                  | &                                             | Business et Services<br>Musique<br>Divertissement<br>Budiques en Ligne<br>Bilog<br>Hótels et Voyages<br>Restauration et Hötellerie<br>Photographie<br>Arts Créatifs<br>Design<br>Vente et Mode<br>Une Page<br>Personnel | Sélectionnez                                 |                                 |
| u                   | modifier votre choix plus tard, ou<br>modèles | Vente et Mode<br>Une Page<br>Personnel<br>vous inquiétez pas, vous pourrez toujour                                                                                                    | Ne                                           |                                 |

Sélectionnez le « Template » qui vous plait.

Un template est un modèle de site déjà en forme, ou il vous reste plus qu'à ajouter vos textes et photos.

Cliquez dessus.

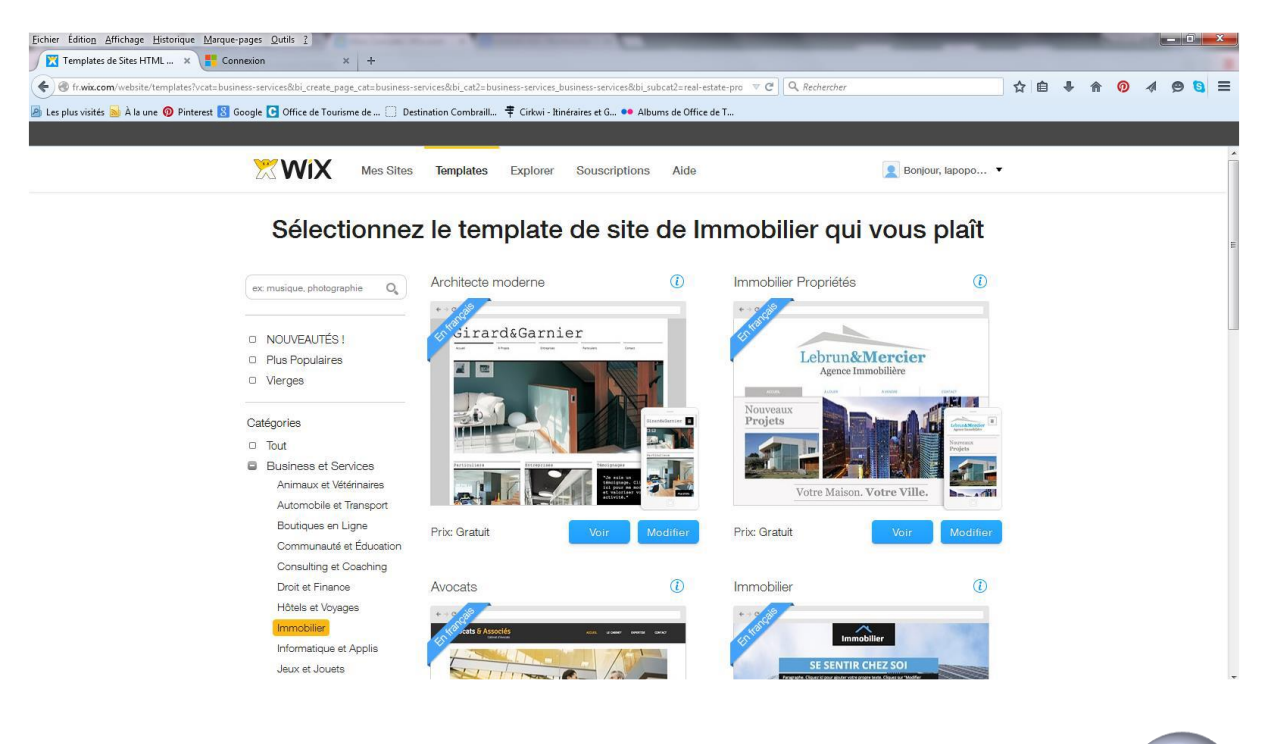

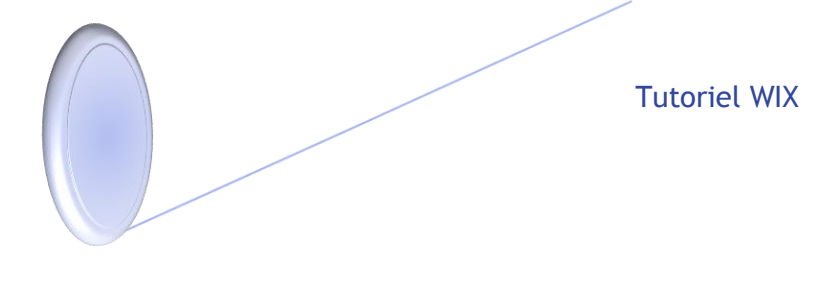

#### Une nouvelle page s'ouvre : Vous pouvez vérifier si le modèle vous plaît avant de le sélectionner. Si oui cliquez sur « Modifier ce site »

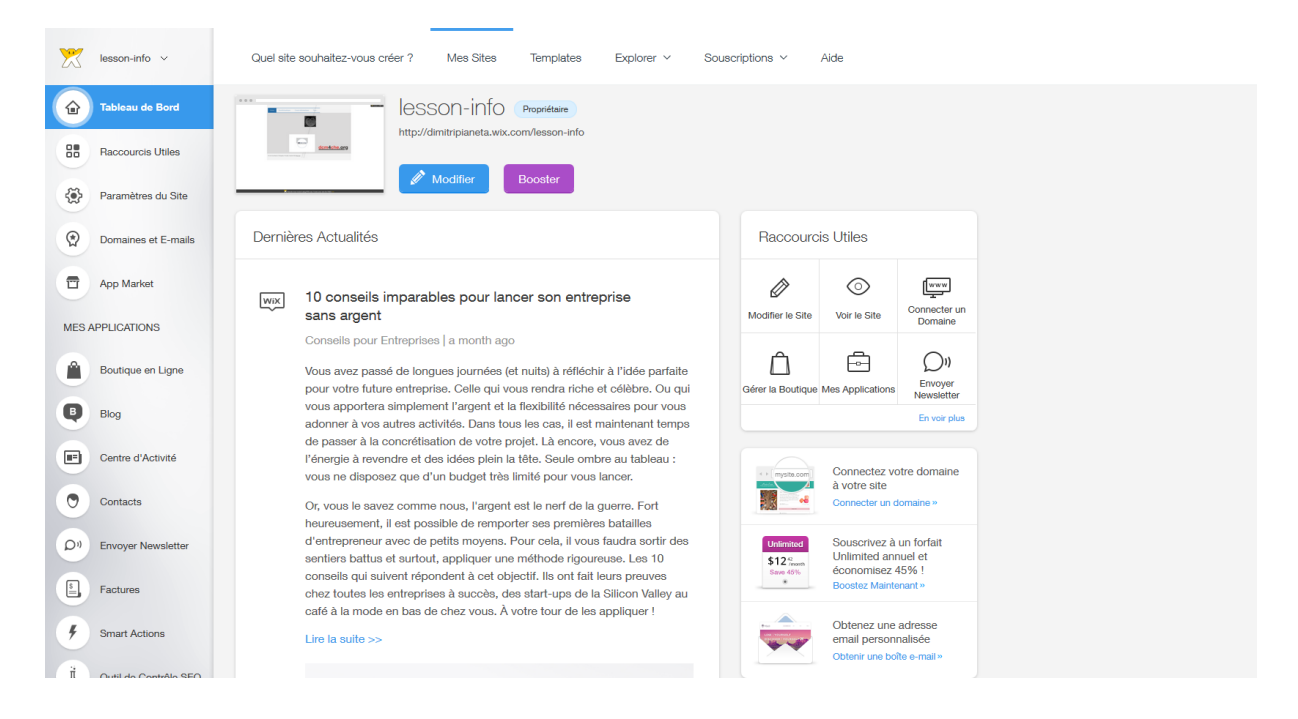

# IV) Ce logger sur site déjà crée :

#### Étape 1 : aller sur http://fr.wix.com/

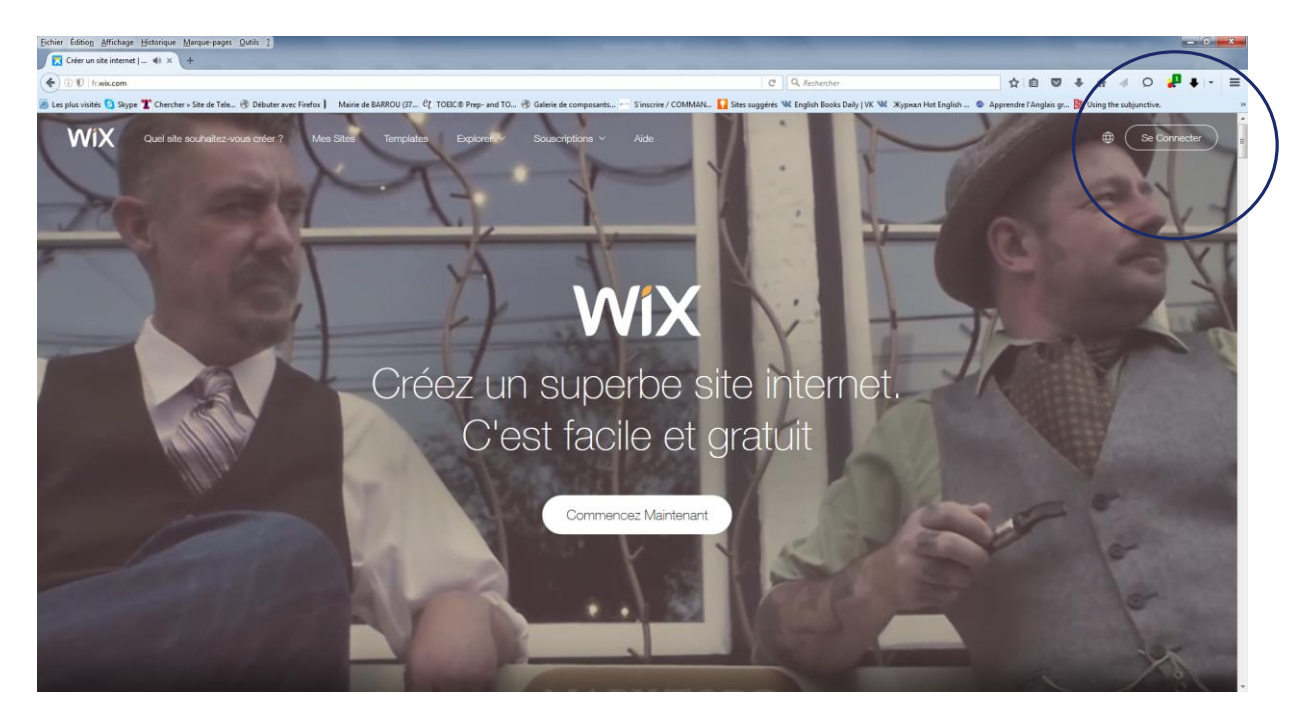

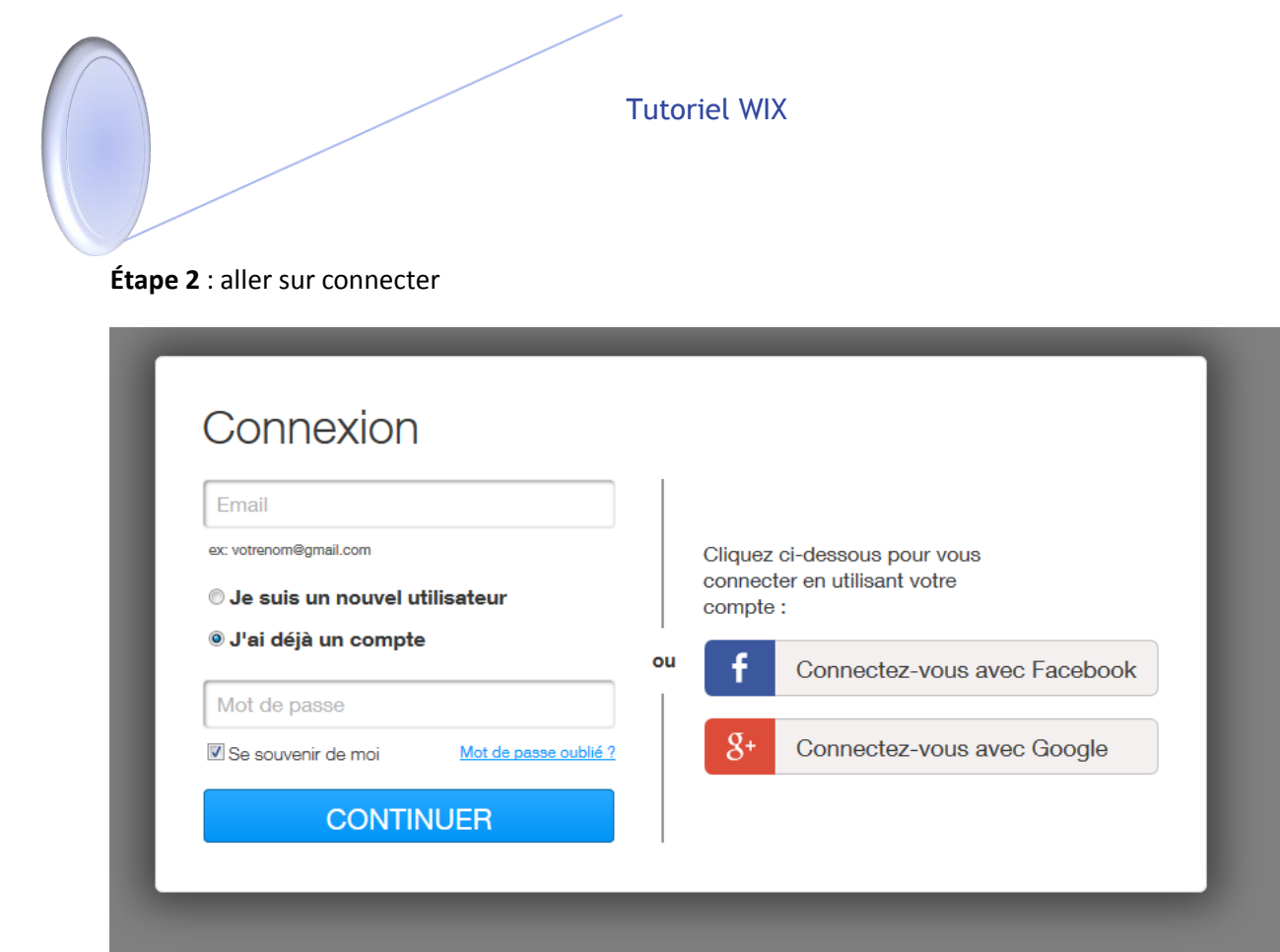

#### Étape 3 : la plateforme de contrôle

| 🔀 lesson-info v                   | Quel site souhaitez-vous créer ? Mes Sites Templates Explorer >                                                                                                    | Sousc | riptions ∨                      | Aide                                          |                                    |
|-----------------------------------|----------------------------------------------------------------------------------------------------|-------|---------------------------------|-----------------------------------------------|------------------------------------|
| Tableau de Bord                   | Iesson-info Propriétaire http://dmitripianeta.wix.com/lesson-info                                                                                                    |       |                                 |                                               |                                    |
| Raccourcis Utiles                 | Modifier Booster                                                                                                    |       |                                 |                                               |                                    |
| Paramètres du Sit                 |                                                                                                    |       |                                 |                                               |                                    |
| Domaines et E-ma                  | Is Dernières Actualités                                                                                                    |       | Raccourc                        | is Utiles                                     |                                    |
| App Market                        | wix 10 conseils imparables pour lancer son entreprise                                                                                                    |       | Mortifier le Site               | O<br>Voir le Site                             | Connecter un                       |
| MES APPLICATIONS                  | Conseils pour Entreprises   a month ago                                                                                                    |       |                                 | -                                             | Domaine                            |
| Boutique en Ligne                 | Vous avez passé de longues journées (et nuits) à réfléchir à l'idée parfaite<br>pour votre future entreprise. Celle qui vous rendra riche et célèbre. Ou qui                                                                       |       | Gérer la Boutique               | Mes Applications                              | Envoyer<br>Newsletter              |
| Blog                              | vous apportera simplement l'argent et la flexibilité nécessaires pour vous<br>adonner à vos autres activités. Dans tous les cas, il est maintenant temps<br>de passer à la concrétisation de votre proiet. Là encore, vous avez de |       |                                 |                                               | En voir plus                       |
| Centre d'Activité                 | l'énergie à revendre et des idées plein la tête. Seule ombre au tableau :<br>vous ne disposez que d'un budget très limité pour vous lancer.                                                                                        |       | + ) mysite.com                  | Connectez v<br>à votre site                   | otre domaine                       |
| Contacts                          | Or, vous le savez comme nous, l'argent est le nerf de la guerre. Fort<br>heureusement, il est possible de remporter ses premières batailles                                                                                        |       |                                 | Connecter un o                                | lomaine »                          |
| D <sup>1)</sup> Envoyer Newslette | d'entrepreneur avec de petits moyens. Pour cela, il vous faudra sortir des<br>sentiers battus et surtout, appliquer une méthode rigoureuse. Les 10<br>conseille qui auteur férendent à eat chiedrit lle nat fait leure prevuee     |       | Unlimited<br>\$12 %<br>Save 45% | Souscrivez à<br>Unlimited ani<br>économisez   | un forfait<br>nuel et<br>45% !     |
| Factures                          | chez toutes les entreprises à succès, des start-ups de la Silicon Valley au<br>café à la mode en bas de chez vous. À votre tour de les apliquer !                                                                                  |       | *                               | Boostez Mainte                                | enant »                            |
| 5 Smart Actions                   | Lire la suite >>                                                                                                    |       |                                 | Obtenez une<br>email person<br>Obtenir une bo | adresse<br>nalisée<br>îte e-mail » |
| II Outil do ContrAlo              | FO                                                                                                    |       |                                 |                                               |                                    |

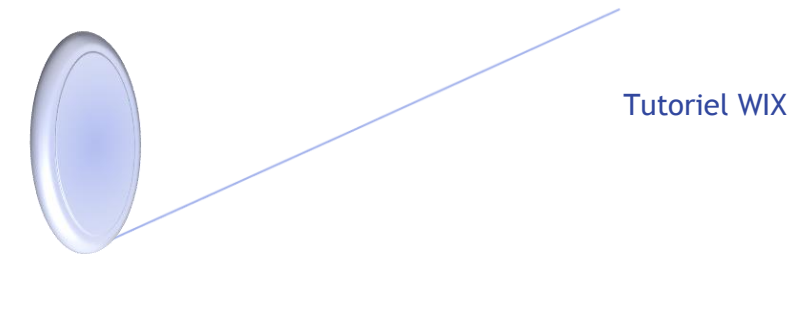

#### Étape 4 : Cliquez sur modifier

Voici éditeur de page web.

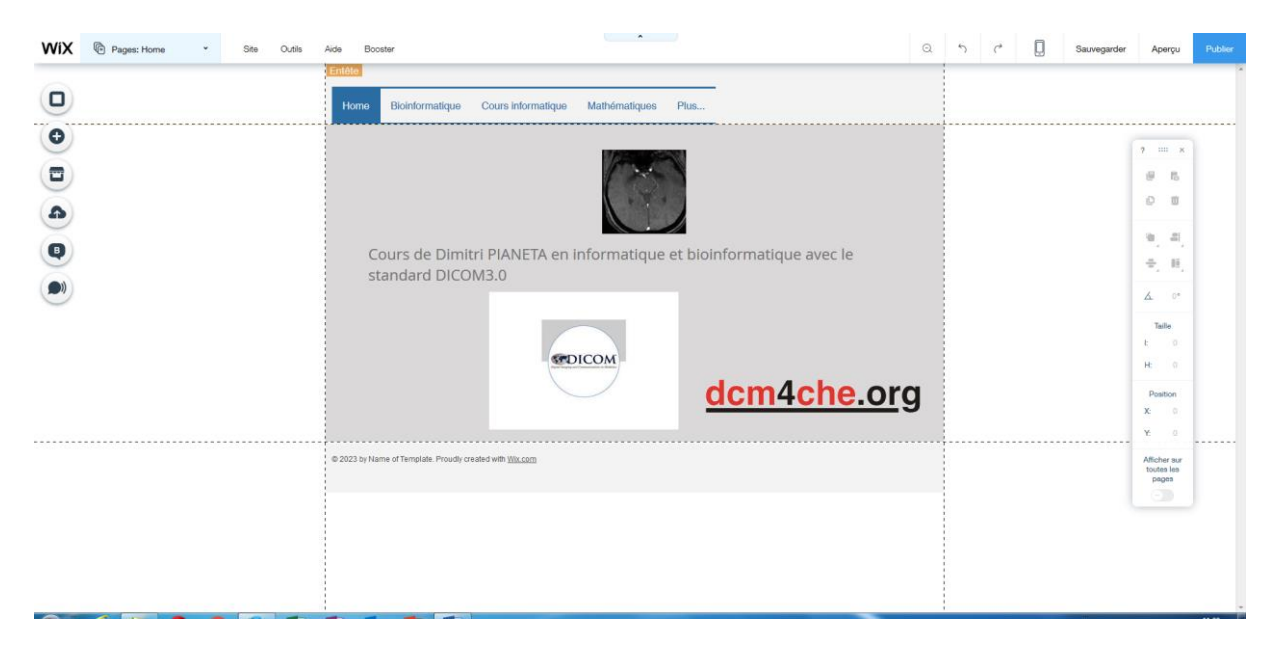

# V)Présentation de l'éditeur :

# 5.1) Éditeur :

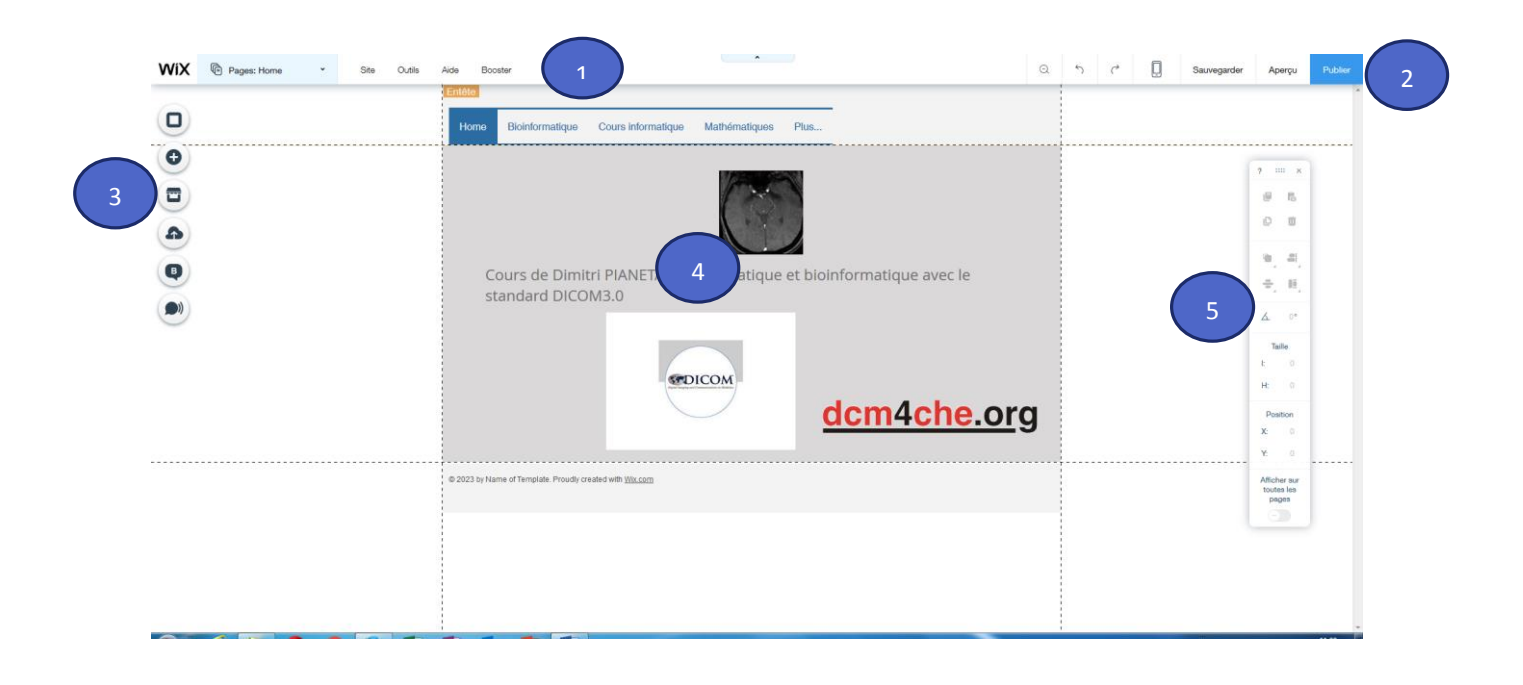

8

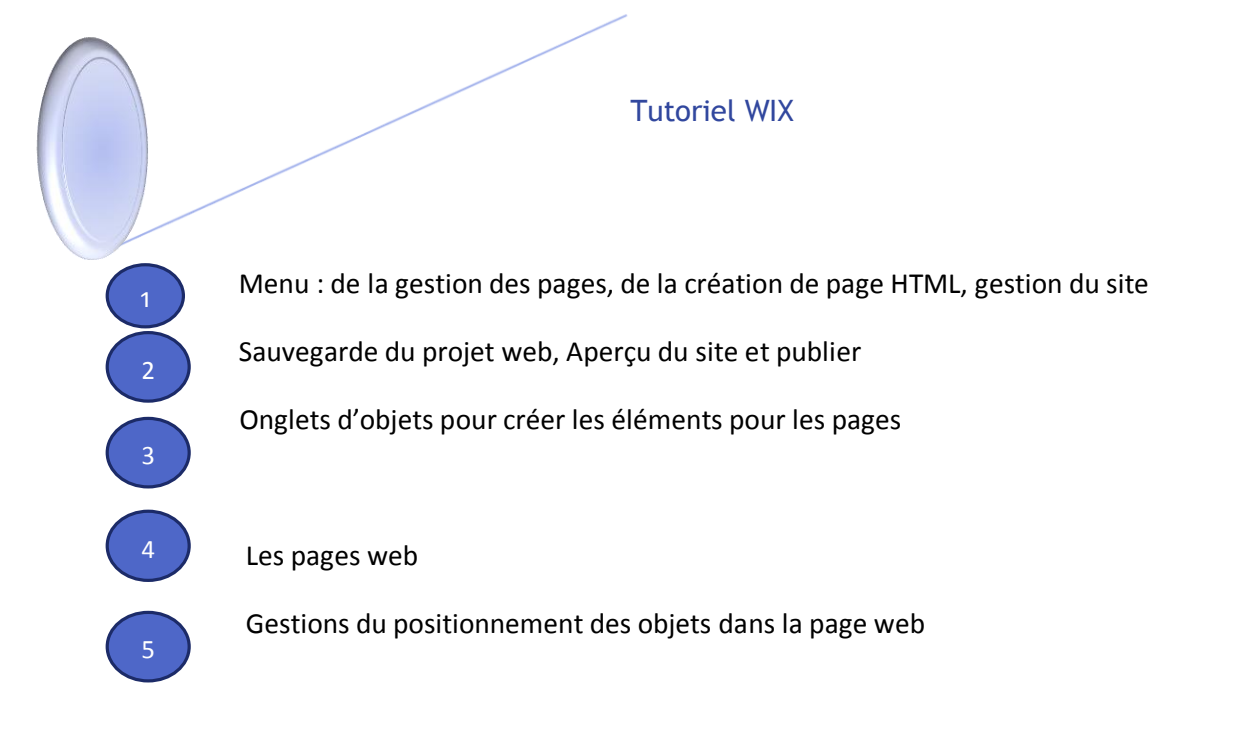

5.2) Le menu (1) :

#### Cliquez sur

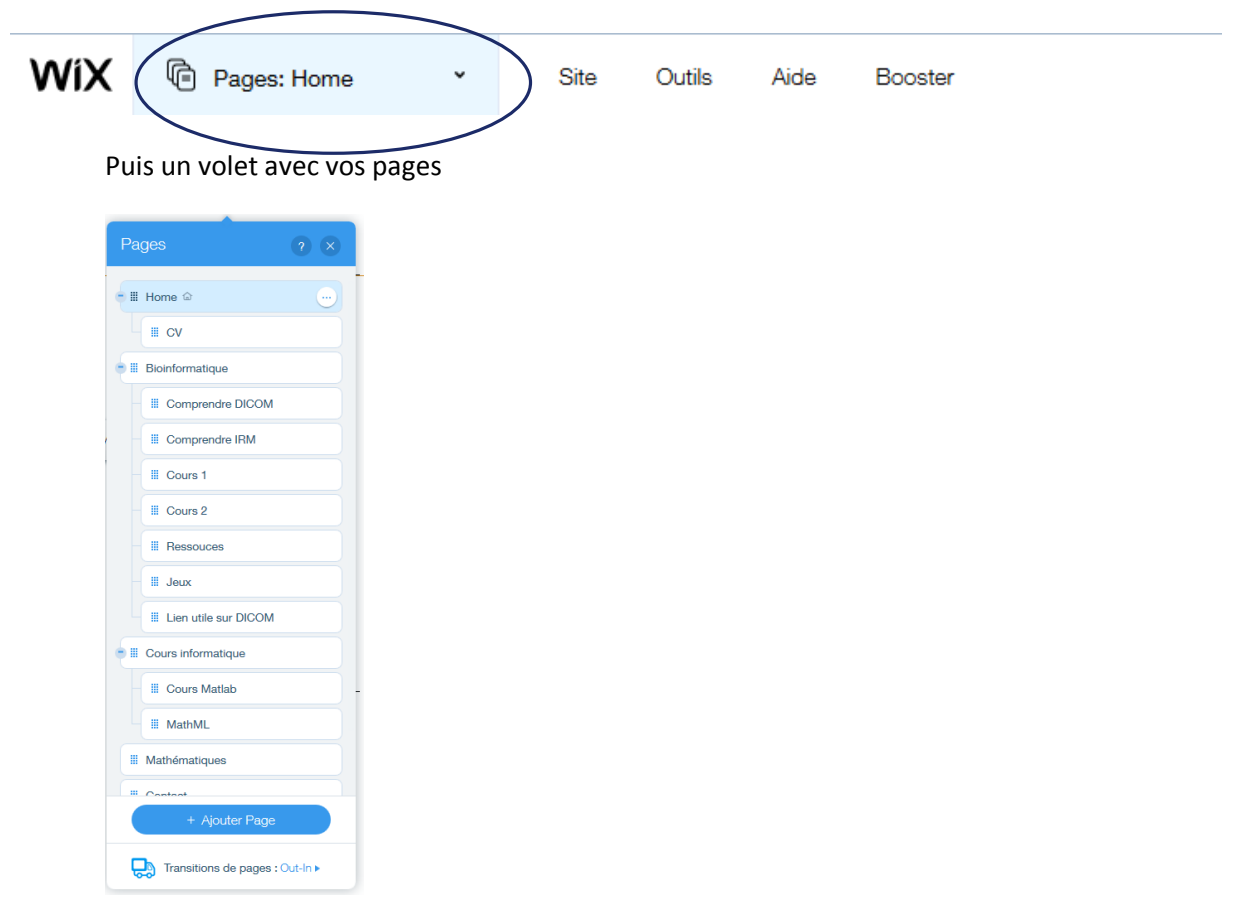

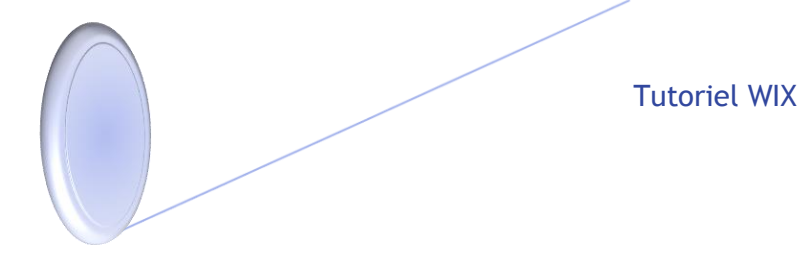

Si vous voulez créer une nouvelle page cliquez sur « Ajouter Page »

| Pages ? X                       |
|---------------------------------|
| • III Home 🖙 💮                  |
| III CV                          |
| • III Bioinformatique           |
| Comprendre DICOM                |
| Comprendre IRM                  |
| - III Cours 1                   |
| III Cours 2                     |
| III Ressouces                   |
| - III Jeux                      |
| III Lien utile sur DICOM        |
| Cours informatique              |
| III Cours Matlab                |
| III MathML                      |
| III Mathématiques               |
|                                 |
| + Ajouter Page                  |
| Transitions de pages : Out-In > |

Le menu **SITE** : Les onglets sont les éléments pour gérer le site web comme la sauvegarde, aperçu, publier, voir site publié...

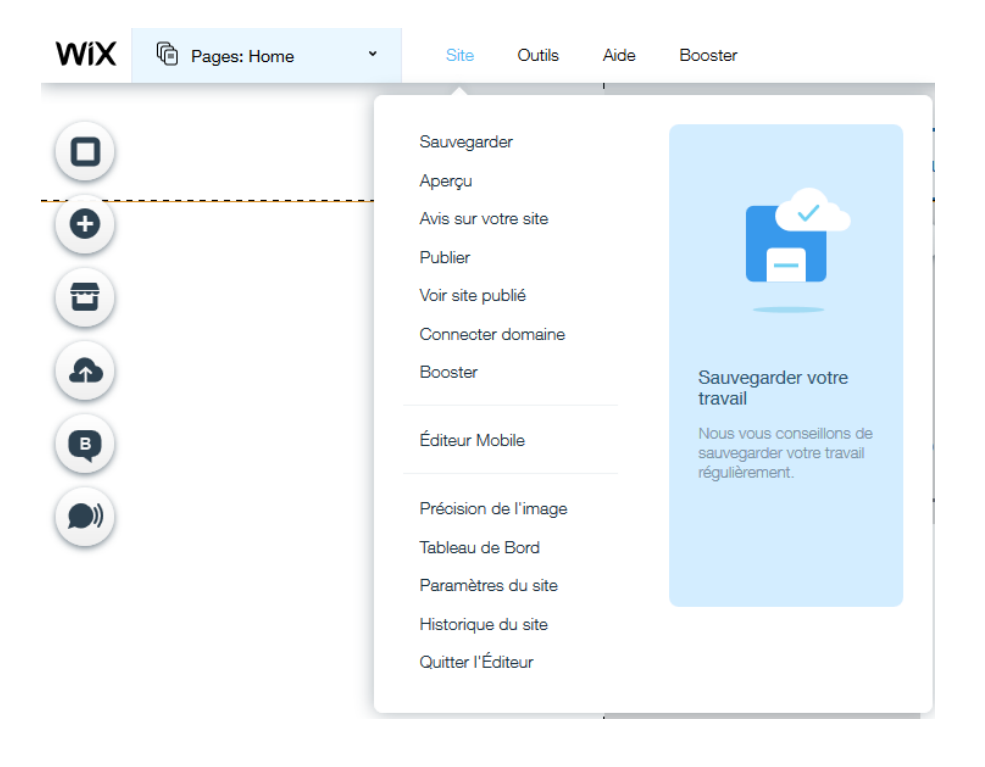

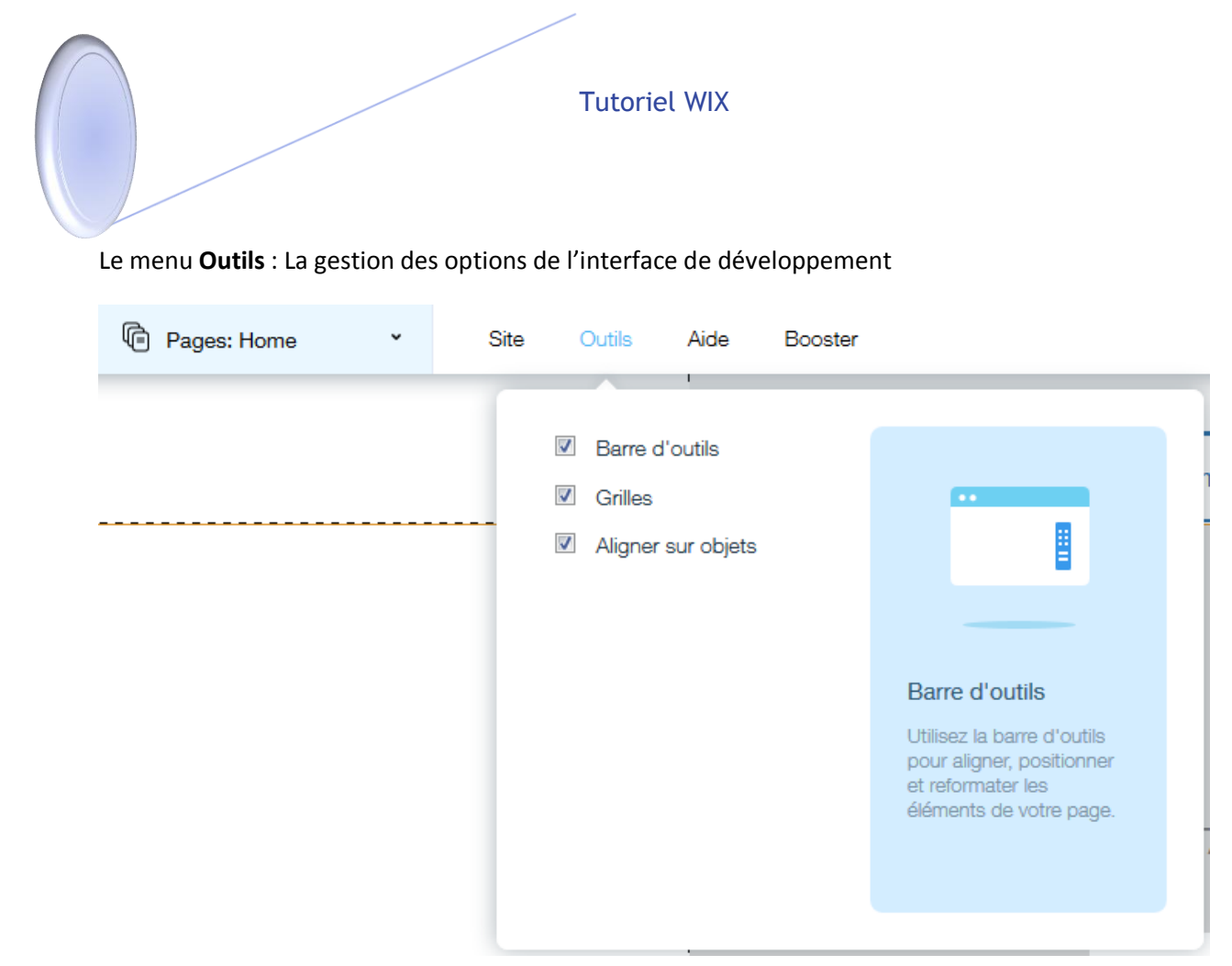

#### Le menu Aide :

| Pages: Home | • | Site | Outils | Aide                      | Booster                            |                                         |
|-------------|---|------|--------|---------------------------|------------------------------------|-----------------------------------------|
|             |   |      |        | Guide de l'               | Éditeur                            |                                         |
|             |   |      |        | Connectez<br>Référencer   | votre domaine<br>ment (SEO)        |                                         |
|             |   |      |        | Donnez vo                 | tre avis                           | Besoin d'aide ?<br>Disponible pour vous |
|             |   |      |        | Conditions<br>Politique d | d'utilisation<br>e confidentialité | la création de votre site.              |
|             |   |      |        |                           |                                    |                                         |

11)

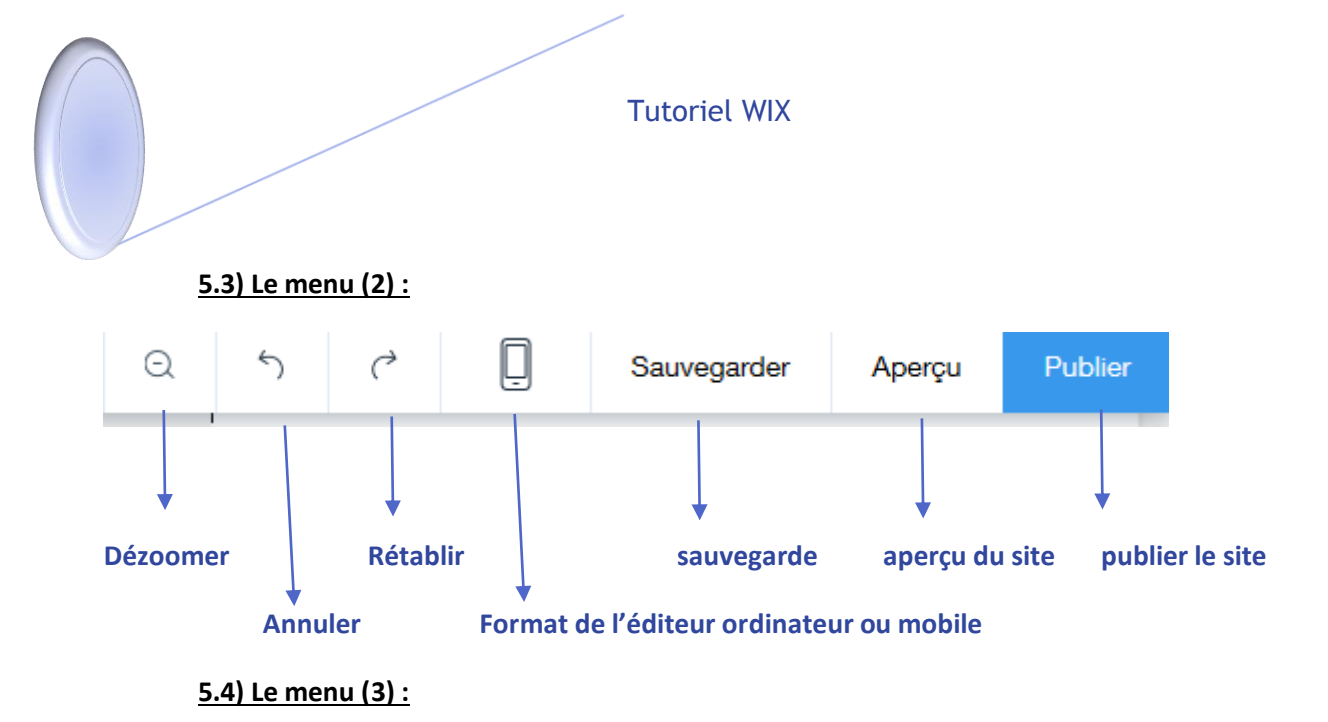

C'est la zone qui permet de modifier et de créer la page web.

 $\mathbf{1}^{\mathsf{er}}$  choix de l'arrière-plan : le contenu en fond de la page web

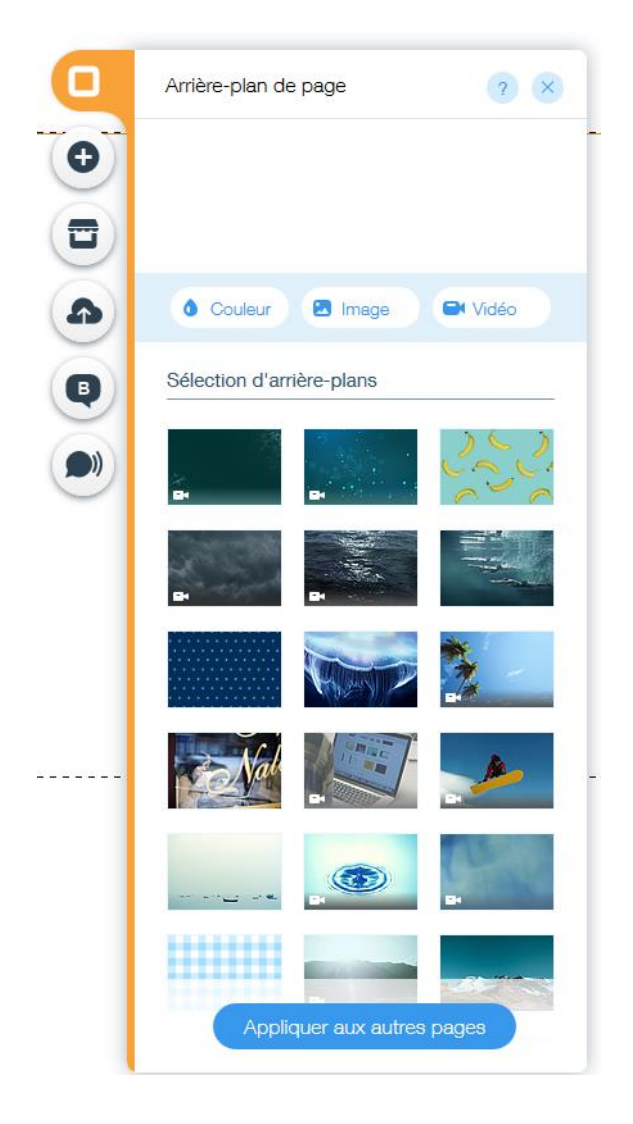

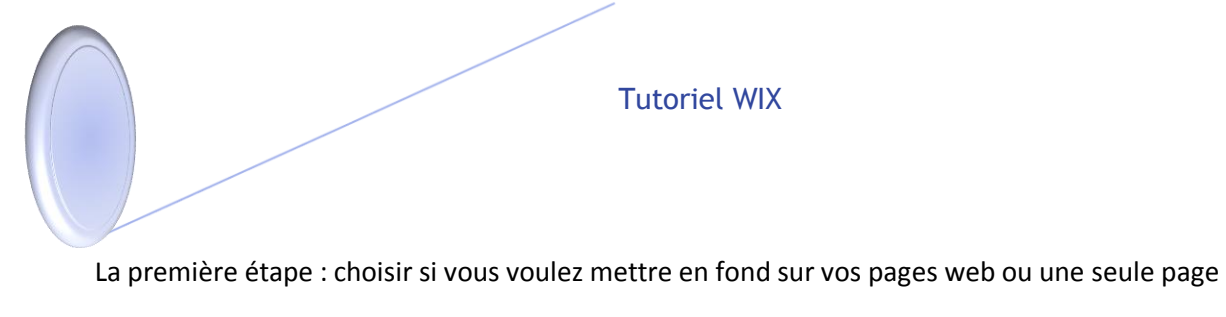

Vous avez le choix sur trois paramètres : la couleur du fond, image de fond, ou mettre une vidéo au fond

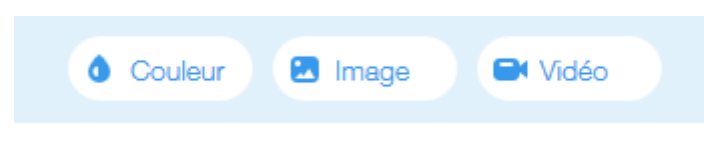

#### Après le choix,

Cliquez sur le bouton suivant :

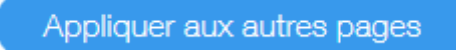

Vous avez le choix sur les pages : cliquez pour toutes les pages soient appliquées l'arrière-plan ou sur la page souhaiter

| Appliquer aux autres pages ? X |                                                   |                    |  |  |  |  |  |  |  |  |  |  |
|--------------------------------|---------------------------------------------------|--------------------|--|--|--|--|--|--|--|--|--|--|
| Où s<br>arrièi                 | Où souhaitez-vous appliquer cet<br>arrière-plan ? |                    |  |  |  |  |  |  |  |  |  |  |
|                                | Toutes les pages                                  |                    |  |  |  |  |  |  |  |  |  |  |
|                                | Home                                              |                    |  |  |  |  |  |  |  |  |  |  |
|                                | 0                                                 | cv                 |  |  |  |  |  |  |  |  |  |  |
| 0                              |                                                   | Bioinformatique    |  |  |  |  |  |  |  |  |  |  |
|                                | 0                                                 | Comprendre         |  |  |  |  |  |  |  |  |  |  |
|                                | 0                                                 | Comprendre         |  |  |  |  |  |  |  |  |  |  |
|                                | 0                                                 | Cours 1            |  |  |  |  |  |  |  |  |  |  |
|                                | 0                                                 | Cours 2            |  |  |  |  |  |  |  |  |  |  |
|                                | 0                                                 | Ressouces          |  |  |  |  |  |  |  |  |  |  |
|                                | 0                                                 | Jeux               |  |  |  |  |  |  |  |  |  |  |
|                                | 0                                                 | Lien utile sur     |  |  |  |  |  |  |  |  |  |  |
| 0                              |                                                   | Cours informatique |  |  |  |  |  |  |  |  |  |  |
|                                | 0                                                 | Cours Matlab       |  |  |  |  |  |  |  |  |  |  |

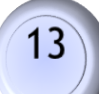

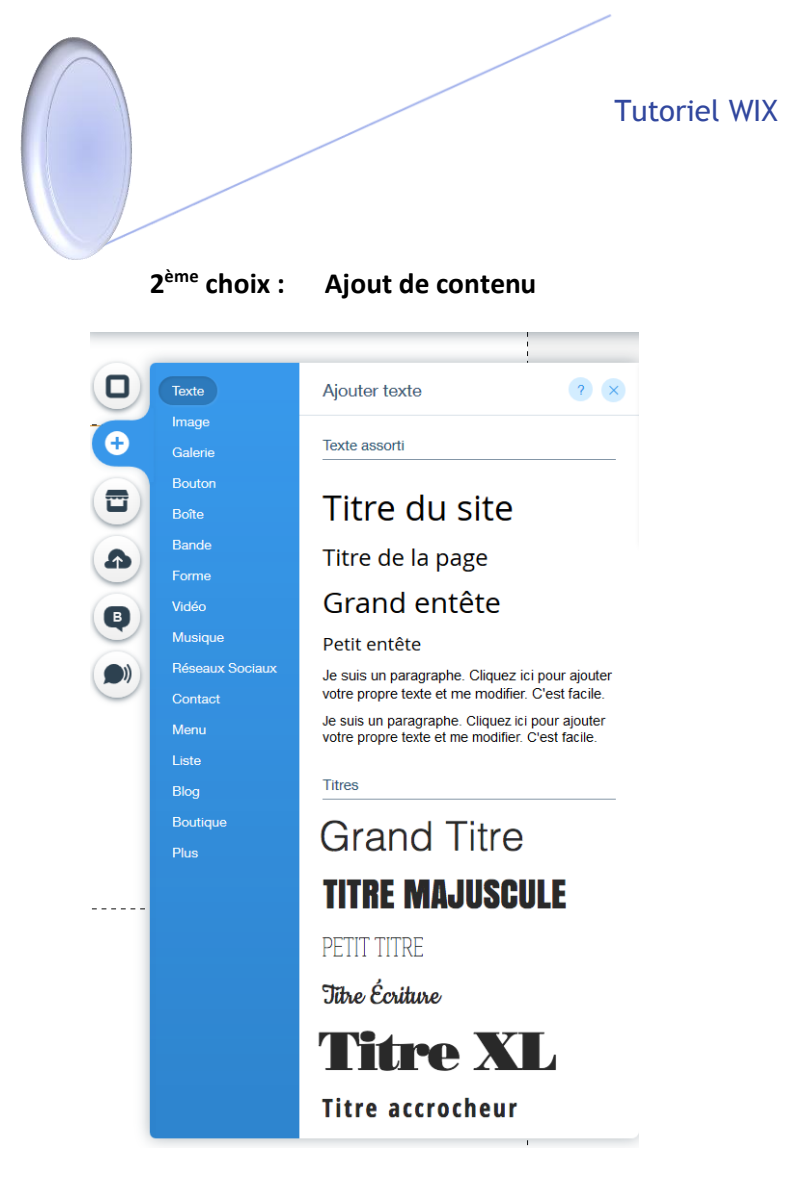

Je vais décrire l'ensemble des éléments que nous pouvons utiliser.

# TEXTE

- → Texte assorti : sont un éventail des possibilités rapides de zone de texte
- → Titres : zone de texte de titre équivalent à html5 (<h1> </h1>, <h2></h2>....)
- ➔ Paragraphe : zone de paragraphe équivalent à html5( )

Exemple : (Titre)

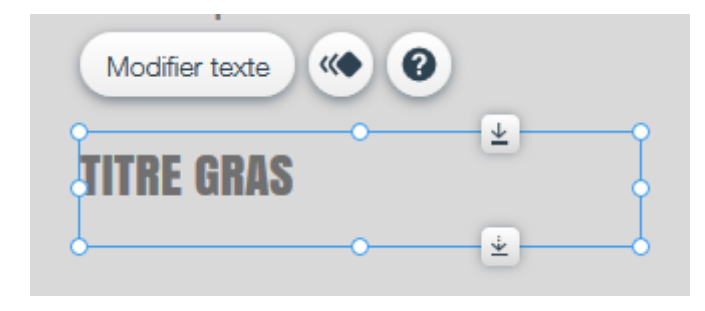

Pour modifier le texte cliquez sur le bouton Modifier texte, puis une fenêtre de paramètre apparait.

| Paramètres ? ×                                          |                                                                                                    |
|---------------------------------------------------------|----------------------------------------------------------------------------------------------------|
| Thèmes <u>Sauvegardez ce thème</u><br>Titre de la page* | <br>Thèmes du titre la grosseur de la police et autres paramètres rapide                             |
| Polices<br>Anton                                        | <br>La police du texte                                                                               |
| Taille de la police (px)                                | <br>Taille de la police du texte                                                                     |
| BI <u>U</u> 🍋 🌇 🖉 _                                     | <br>Gras (B), Italique(I), Souligné (U), couleur du texte,<br>couleur soulignement, lien hypertexte, |
| 토 ◇ E ◇ 결 결 개<br>                                       | <br>Alignements, Puces, Réduire/augmenter la marge                                                   |
|                                                         | <br>Effets sur le texte                                                                              |
| Espacement                                              | <br>Espacement du texte                                                                              |

Exemple : (Paragraphe)

Identique que l'exemple de titre

## IMAGE

C'est la zone pour afficher une image

dans sa page internet.

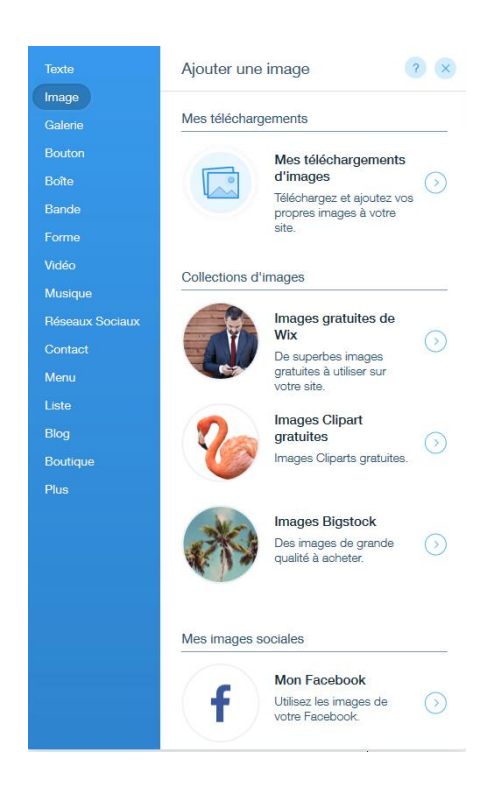

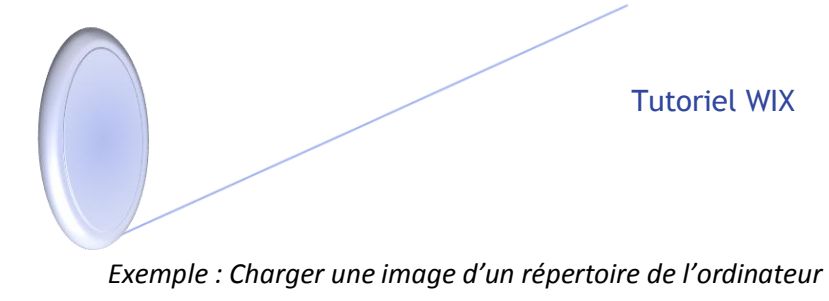

1. Aller sur

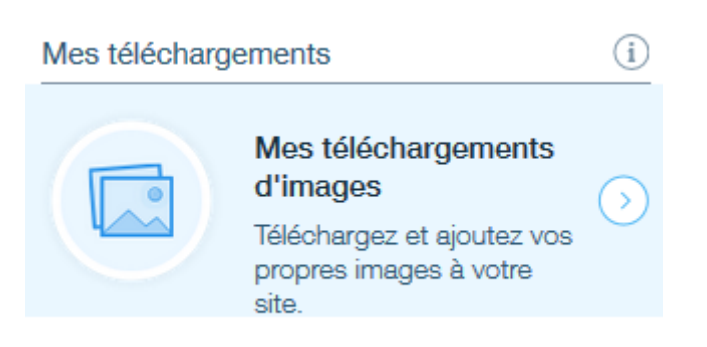

2. Choisir une image que vous avez sauvegarder :

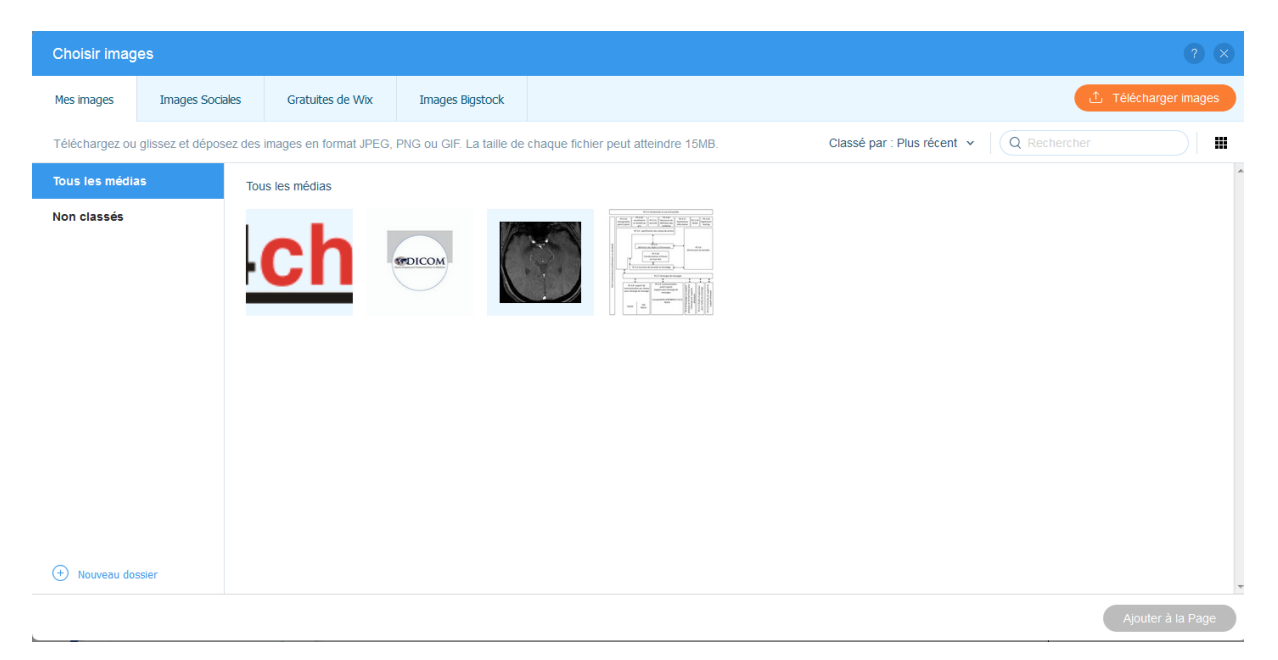

- 3. Cliquez sur l'image pour la sélectionnée soit deux cliques de la souris gauche ou sur le bouton Ajouter à la Page
- 4. Si vous voulez mettre une nouvelle image, cliquez sur « Télécharger images »

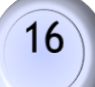

# GALERIE

#### C'est la zone pour créer une galerie d'image.

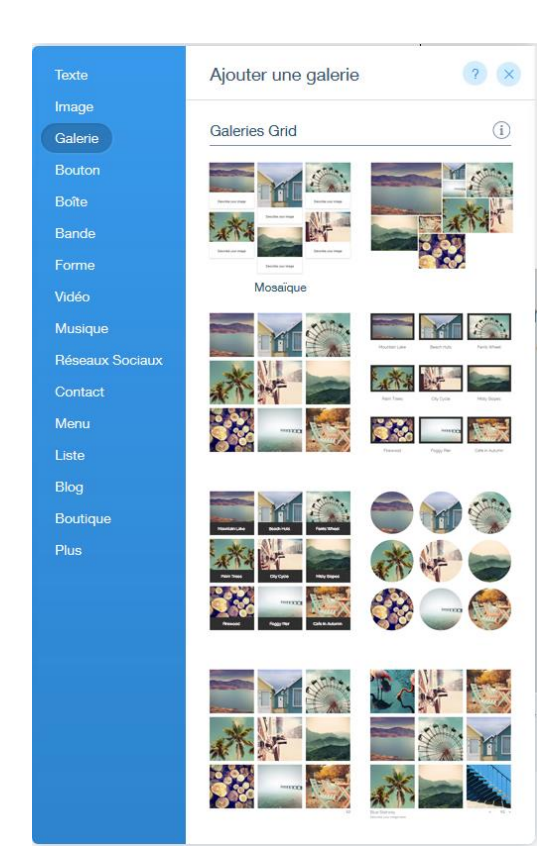

#### Exemple :

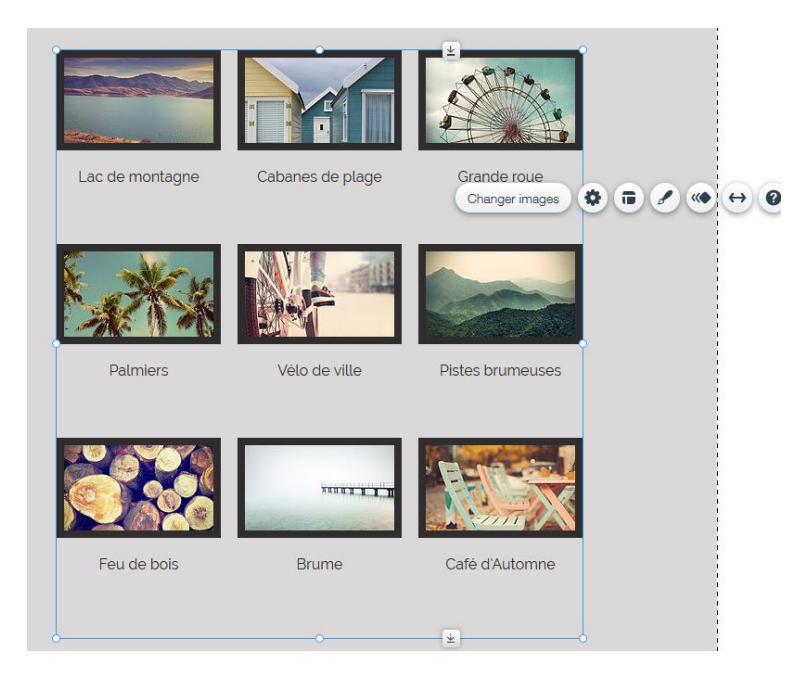

- 1. Changer images : cliquez sur le bon charger images
- 2. Une fenêtre apparaît de gestion des images

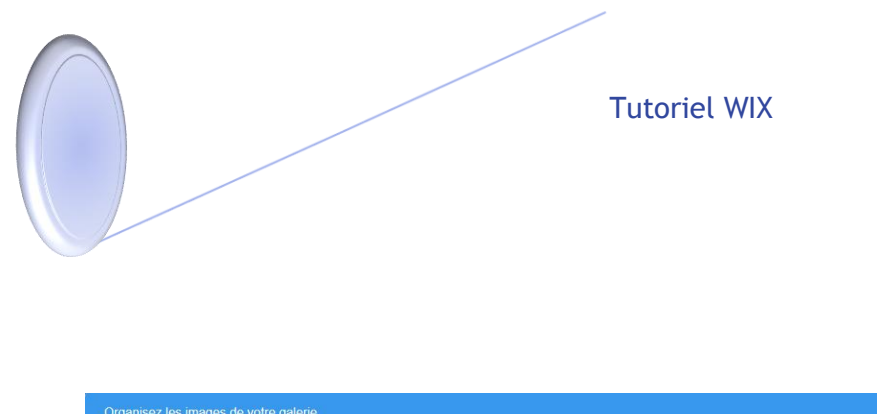

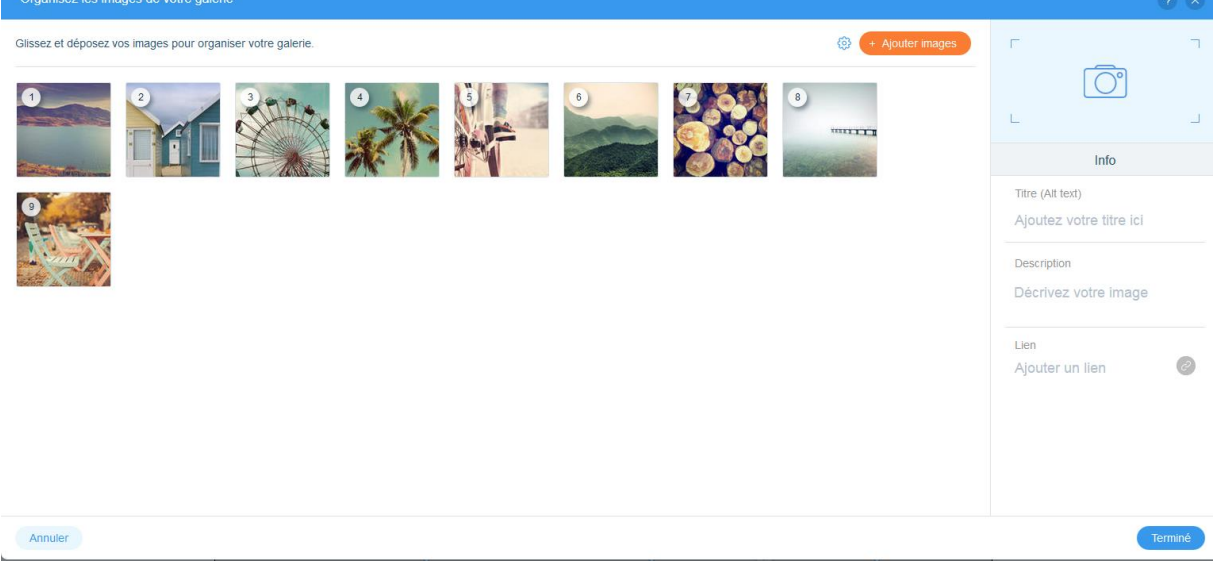

Pour ajouter une image cliquez sur ajouter images puis sélectionner une image à droite, il est possible de mettre un titre, un lien hypertexte, description.

Pour supprimer une image, sélectionner l'image puis appuyez sur la corbeille.

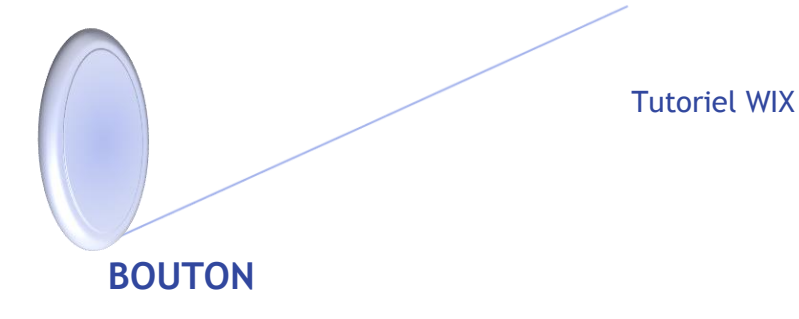

C'est la zone pour créer un bouton. Il y a un grand nombre de bouton à choisir.

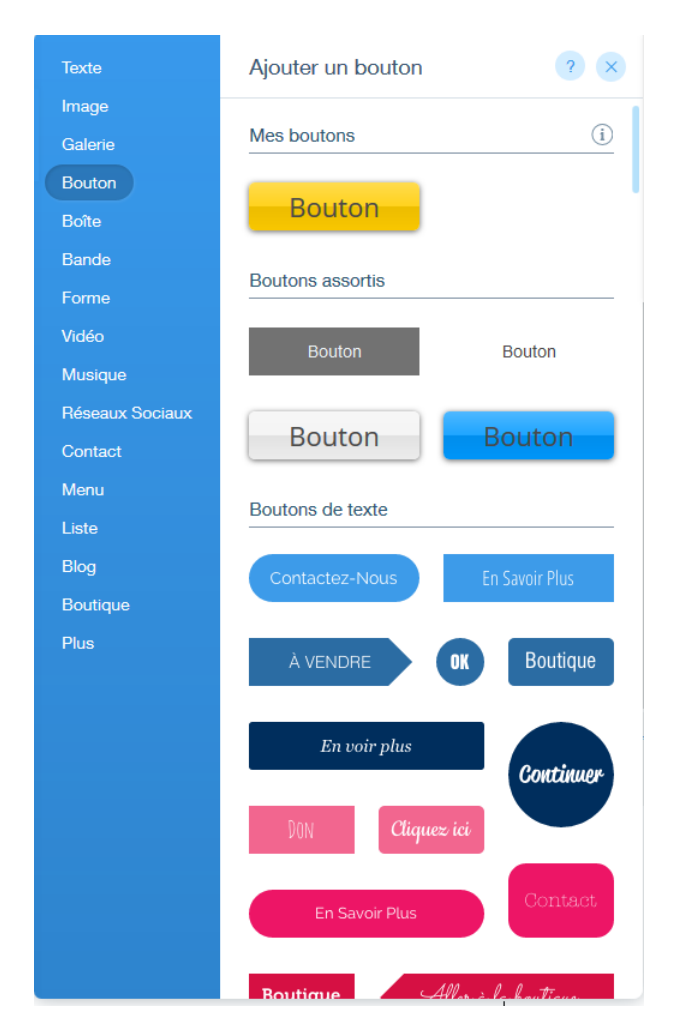

Exemple :

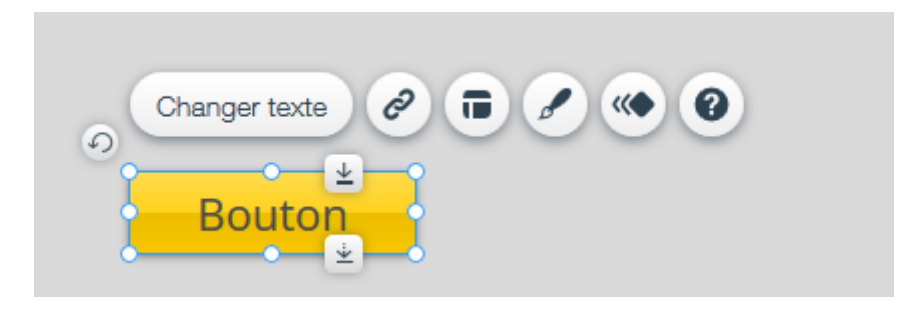

Par exemple modifier le texte du bouton, cliquez sur « Changer texte »

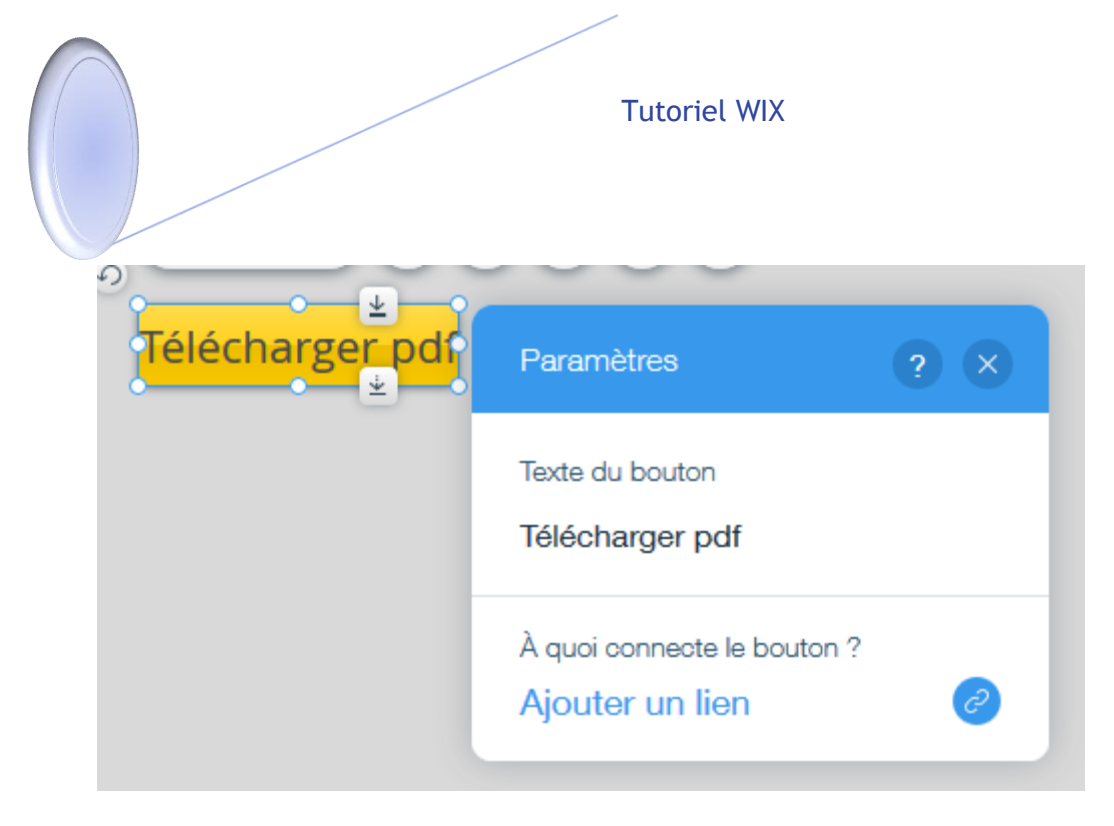

On souhaite par exemple, mettre en lien ouverture ou téléchargement du pdf.

Allez sur la zone « Ajouter un lien », la fenêtre est la suivante

- > Page/ancre est le lien dans les pages de votre site web
- Adresse internet : mettre un lien d'un url d'un autre site web
- > Document : mettre un document que vous avez sauvegarder dans notre espace
- > Haut de page : pour revenir en haut de page web
- > Bas de page : pour aller en bas de page web

|                                                    | Quelle page 2                 |            |
|----------------------------------------------------|-------------------------------|------------|
| Page/Ancre                                         | Home                          | $\odot$    |
| Adresse internet                                   |                               |            |
|                                                    | Où exactement ? (Ancres)      |            |
| O Document                                         | Haut                          | $\bigcirc$ |
| <ul><li>Haut de page</li><li>Bas de page</li></ul> | Comment utiliser les ancres ? |            |
|                                                    |                               |            |

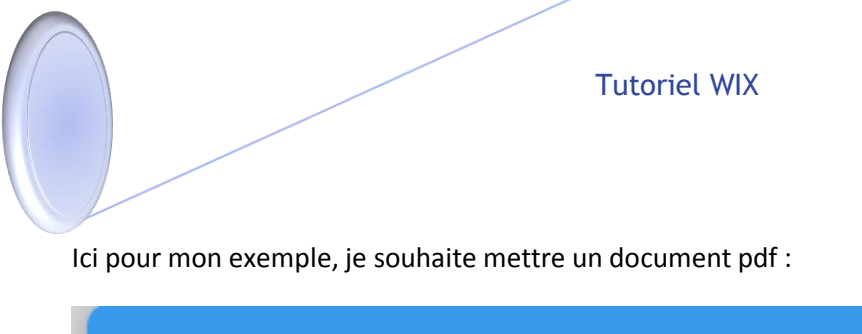

| À quoi souhaitez-vous le co                                                                                                    | onnecter ?                                          | ? ×     |
|----------------------------------------------------------------------------------------------------|-----------------------------------------------------|---------|
| <ul> <li>Aucun</li> <li>Page/Ancre</li> <li>Adresse internet</li> <li>E-mail</li> <li>Document</li> <li>Haut de page</li> <li>Bas de page</li> </ul> | À quel document connectez-vous ?<br>Choisir fichier |         |
| Annuler                                                                                                    |                                                     | Terminé |

Puis sur Choisir fichier, une fenêtre suivante s'affiche :

| Choisir un document            |                            |                    |                       |                         |                  |                         |                   | ? ×                     |
|--------------------------------|----------------------------|--------------------|-----------------------|-------------------------|------------------|-------------------------|-------------------|-------------------------|
| Mes documents                  |                            |                    |                       |                         |                  |                         | 1                 | J Télécharger documents |
| Téléchargez ou glissez et dépo | sez des fichiers en format | PDF, DOC, DOCX, PP | T, PPTX, XLS, XLSX, C | DP ou ODT. La taille de | e chaque fich C  | lassé par : Plus récent | • Q Recherch      | er 🔛                    |
| Tous les médias                | Tous les médias            |                    |                       |                         |                  |                         |                   |                         |
| Non classés                    | MATHMLdansHt               | apprendre Matla    | Table ASCII.pdf       | UNDERSTANDI             | comprendre dico  | cours anatomie          | le_cercle_artérie | Les_différents_l        |
|                                | Différents_logici          | apprendre windo    | Unité_du_systè        | synthèses_de_f          | projet exif.pdf  | Replacer_les_ph         | Récupérer_la_m    | Lexiques DICO           |
|                                | A_à_Z_ordinateu            | tutoriel trousse 4 | tutoriel trousse 3    | tutoriel trousse 3      | Tutoriel_pour_ré | rangement crayo         | rangement crayo   | rangement papie         |
| + Nouveau dossier              | A 2 7 and a star           | Transfer and a     | 1 41                  | and and a second        |                  |                         |                   |                         |
|                                |                            |                    |                       |                         |                  |                         |                   | Appliquer               |

Soit vous avez sauvegarder un fichier donc sélectionner le fichier que vous voulez mettre dans le bouton, puis deux cliques ou sur appliquer.

Soit mettre un nouveau document donc aller Télécharger documents. Puis mettre le document qui va se télécharger, puis sélectionner puis cliquez deux fois.

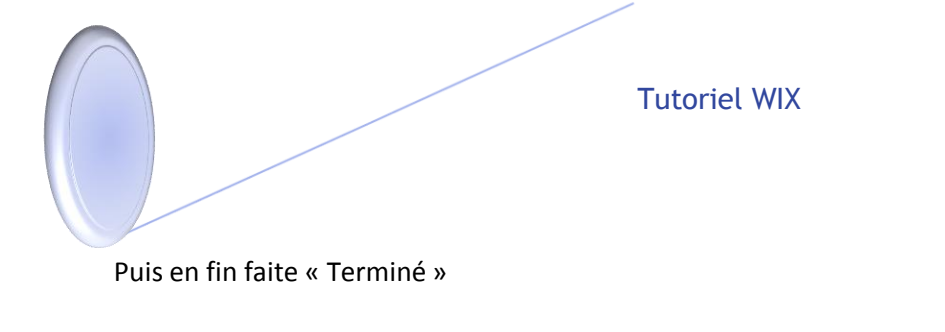

| À quoi souhaitez-vous le co                                                                                                    | onnecter ?                                                                   |
|----------------------------------------------------------------------------------------------------|------------------------------------------------------------------------------|
| <ul> <li>Aucun</li> <li>Page/Ancre</li> <li>Adresse internet</li> <li>E-mail</li> <li>Document</li> <li>Haut de page</li> <li>Bas de page</li> </ul> | À quel document connectez-vous ?<br>C Choisir fichier<br>MATHMLdansHtml5.pdf |
| Annuler                                                                                                    | Terminé                                                                      |

### Exemple 2 : Changer que le lien

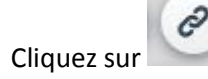

Puis même étape que l'exemple 1.

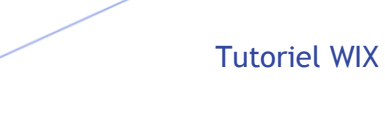

# BOITE

Sont des zones containers qui permet de mettre par exemple après une zone de texte.

| Texte           | Ajouter une boîte ? ×                                                            |  |  |  |  |  |
|-----------------|----------------------------------------------------------------------------------|--|--|--|--|--|
| Image           |                                                                                  |  |  |  |  |  |
| Galerie         | Boîtes assorties                                                                 |  |  |  |  |  |
| Bouton          |                                                                                  |  |  |  |  |  |
| Boîte           |                                                                                  |  |  |  |  |  |
| Bande           |                                                                                  |  |  |  |  |  |
| Forme           |                                                                                  |  |  |  |  |  |
| Vidéo           |                                                                                  |  |  |  |  |  |
| Musique         |                                                                                  |  |  |  |  |  |
| Réseaux Sociaux | Boîtes container                                                                 |  |  |  |  |  |
| Contact         |                                                                                  |  |  |  |  |  |
| Menu            | X<br>Pour des mises en page                                                      |  |  |  |  |  |
| Liste           | Pour des mises en page<br>simples                                                |  |  |  |  |  |
| Blog            | Les boîtes containers permettent                                                 |  |  |  |  |  |
| Boutique        | d'organiser votre page facilement. Il<br>suffit de faire glisser et d'y attacher |  |  |  |  |  |
| Plus            | d'autres éléments pour obtenir un bloc<br>de contenu.                            |  |  |  |  |  |
|                 | En savoir plus > Fermer                                                          |  |  |  |  |  |
|                 |                                                                                  |  |  |  |  |  |
|                 |                                                                                  |  |  |  |  |  |

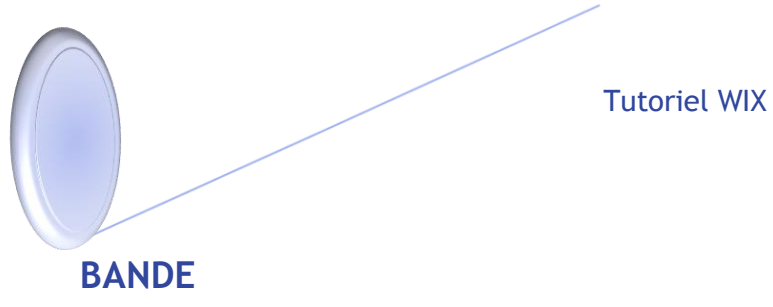

Sont des bandes qui permet de faire des entêtes du sites ou autres parties dans le site.

| Texte<br>Image  | Ajouter une bande                        |
|-----------------|------------------------------------------|
| Galerie         | ( )                                      |
| Bouton          | Des bandes remarquables                  |
| Boîte           | Découvrez les nouvelles bandes pleine    |
| Bande           | parallax ajoutez les éléments de votre   |
| Forme           | volonté. Les possibilités sont infinies. |
| Vidéo           | Fermer                                   |
| Musique         |                                          |
| Réseaux Sociaux | Classique                                |
| Contact         |                                          |
| Menu            |                                          |
| Liste           |                                          |
| Blog            |                                          |
| Boutique        |                                          |
| Plus            |                                          |
|                 |                                          |
|                 |                                          |
|                 |                                          |
|                 |                                          |

# FORME

#### Sont des formes pour mettre dans la page.

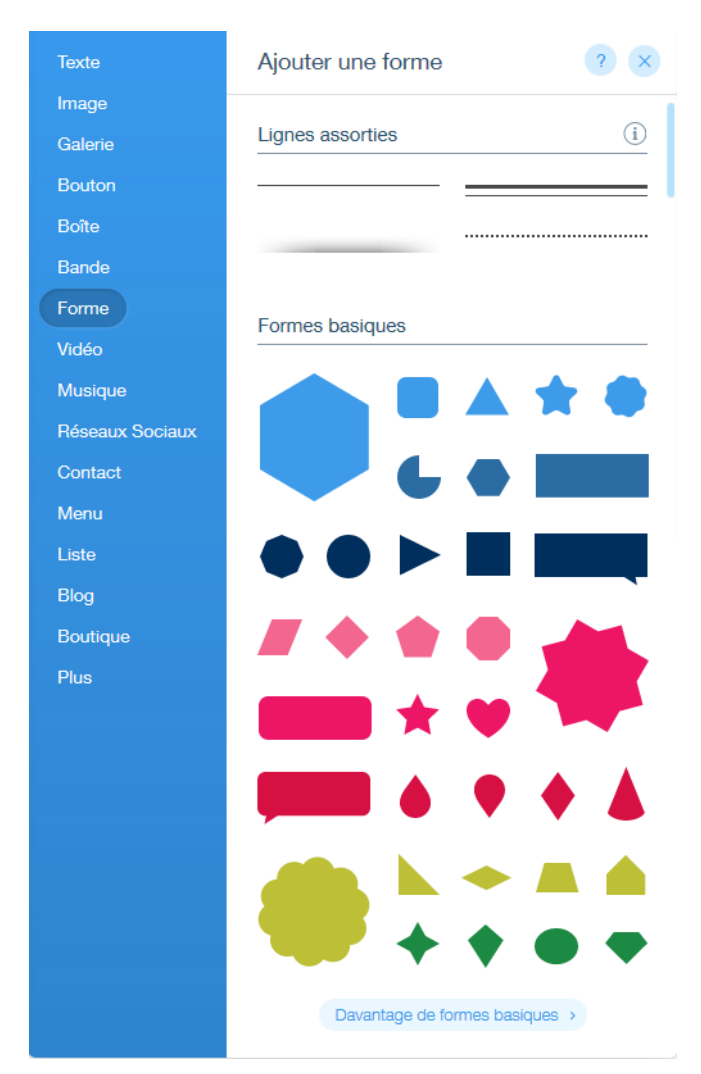

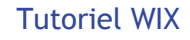

# VIDEO

Mettre une vidéo sur le site soit par Youtube, Vimeo.

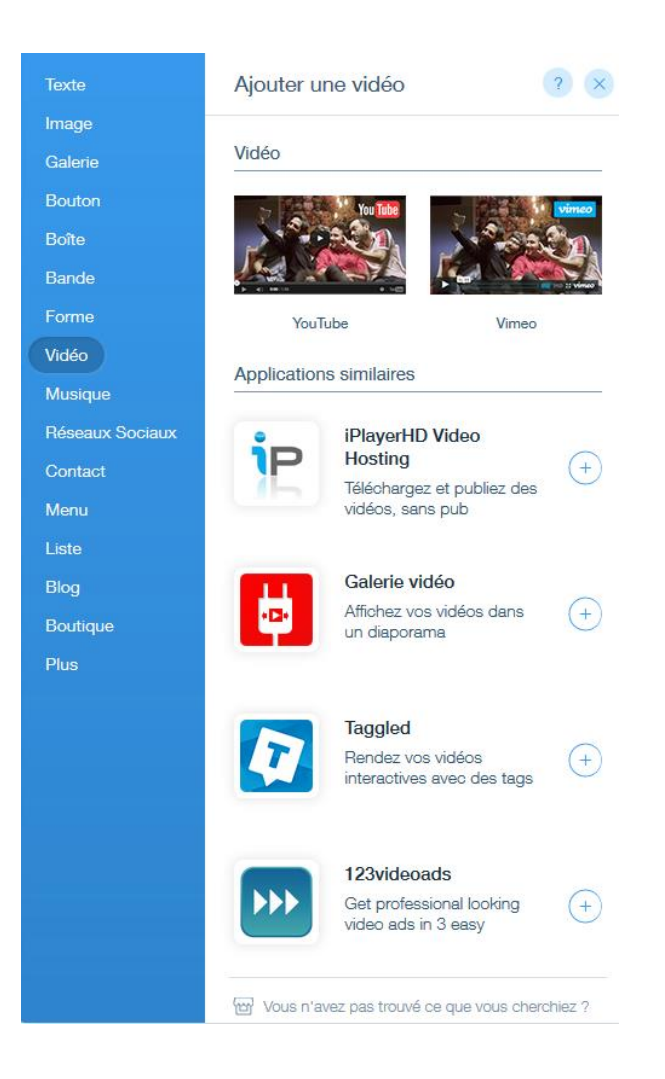

# MUSIQUE

Mettre un morceau ou des morceaux de musique. Il possible de choisir son lecteur de musique.

| Texte           | Ajouter de la musique 🛛 🕐 🗙                                                                    |
|-----------------|------------------------------------------------------------------------------------------------|
| Image           |                                                                                                |
| Galerie         | Lecteurs assortis                                                                              |
| Bouton          |                                                                                                |
| Boîte           | Superbes sites - Wix 00:00 / 00:00                                                             |
| Bande           |                                                                                                |
| Forme           |                                                                                                |
| Vidéo           |                                                                                                |
| Musique         | Wix Music                                                                                      |
| Réseaux Sociaux | 2                                                                                              |
| Contact         | ×                                                                                              |
| Menu            | Wix Music                                                                                      |
| Liste           | Tout ce dont vous avez besoin pour<br>promouvoir et vendre votre musique,<br>sens commission l |
| Blog            |                                                                                                |
| Boutique        | En savoir plus > Fermer                                                                        |
| Plus            |                                                                                                |
|                 | Achesor album (\$9.99) Partager album                                                          |

Exemple :

- 1) Choisir le lecteur que vous voulez mettre
- 2) Puis la fenêtre de vos fichiers sauvegardés ou mettre un nouveau fichier « Télécharger morceaux)

|                              |                                                                                             |                                           | ? ×                 |
|------------------------------|---------------------------------------------------------------------------------------------|-------------------------------------------|---------------------|
| Mes morceaux                 |                                                                                             | (±1                                       | élécharger morceaux |
| Téléchargez ou glissez et dé | posez des images en format JPEG, PNG ou GIF La talle de chaque fichier peut atteindre 15MB. | Classé par : Plus récent 👻 🛛 📿 Rechercher |                     |
| lous les médias              |                                                                                             |                                           |                     |
|                              |                                                                                             |                                           |                     |
|                              |                                                                                             |                                           |                     |
|                              |                                                                                             |                                           |                     |
|                              |                                                                                             |                                           |                     |
|                              |                                                                                             |                                           |                     |
|                              |                                                                                             |                                           |                     |
|                              | Ajoutez votre premier                                                                       | r morceau                                 |                     |
|                              | Glissez et déposez vos fichiers de<br>ou climier sur Téléchamez des morceaux pour co        | lans cette fenêtre,                       |                     |
|                              | or contracting our reacting gas and interesting pour co                                     | annance. Telena ger norceau               |                     |
|                              |                                                                                             |                                           |                     |
|                              |                                                                                             |                                           |                     |
|                              |                                                                                             |                                           |                     |

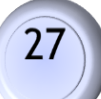

# **Réseaux Sociaux**

#### Sont les icônes pour faire les liens avec les réseaux sociaux.

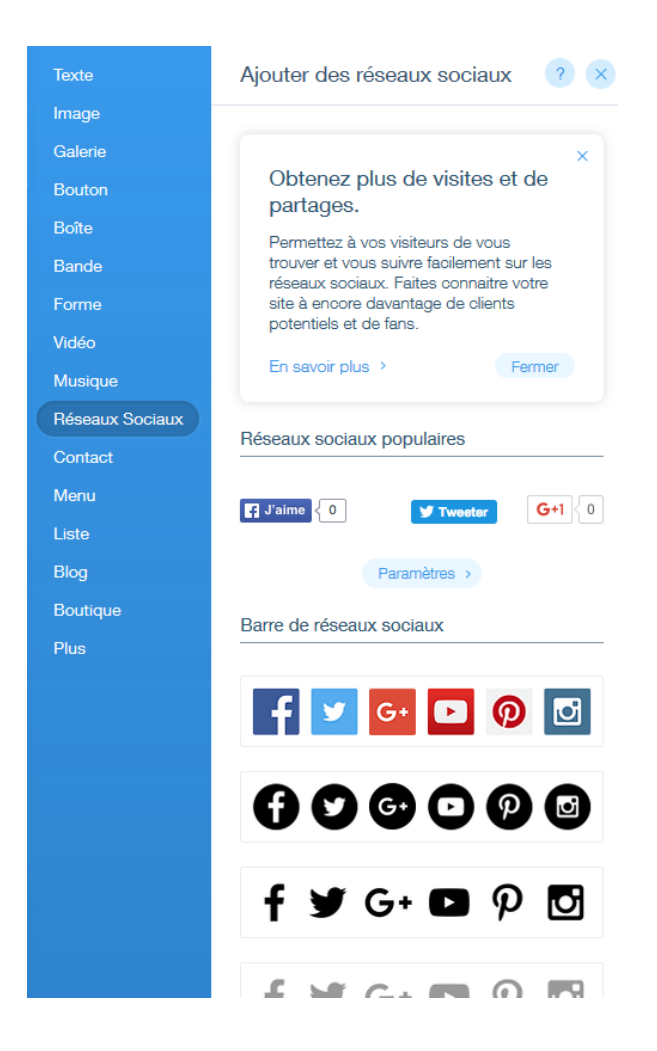

# Contact

#### Sont les différents formulaires pour envoyer des mails ou la carte google map.

| Texte           | Ajouter un outil de contact 🛛 ? 🗙                                                           |
|-----------------|---------------------------------------------------------------------------------------------|
| Image           |                                                                                             |
| Galerie         | Mes outils contact (i)                                                                      |
| Bouton          | Nom                                                                                         |
| Boîte           | E-mail                                                                                      |
| Bande           | Message                                                                                     |
| Forme           |                                                                                             |
| Vidéo           | Envoier                                                                                     |
| Musique         |                                                                                             |
| Réseaux Sociaux | Outils de contact assortis                                                                  |
| Contact         | Nom Nom                                                                                     |
| Menu            | E-mail                                                                                      |
| Liste           | Cojet<br>Adessage<br>Adessage                                                               |
| Blog            |                                                                                             |
| Boutique        | Envojer                                                                                     |
| Plus            | Envojer                                                                                     |
|                 | Fin Santis Att type J                                                                       |
|                 | Liste de diffusion                                                                          |
|                 | ×<br>Créez une liste de diffusion de<br>qualité<br>Ajoutez ce formulaire d'inscription pour |

#### Exemple : Formulaire de mail

1) Allez sur Configurer votre e-mail pour marquer votre mail

| Configurez votre adresse a-mail<br>et vos champs d'information.<br>Chaque fois qu'un visiteur vous<br>contacte, nous vous avertirons<br>par a-mail et l'ajouterons à vos<br>contacts.<br>En savoir plus > Fermer | Configurer votre e-mail 🛞 🖬 🖉 🆇 🎯 |
|----------------------------------------------------------------------------------------------------|-----------------------------------|
| Adresse e-mail<br>dimitri.pianeta@gmail.com                                                                                                    | E-mail Objet Message              |
| Autre adresse e-mail<br>Mon adresse e-mail                                                                                                    |                                   |
| Infos à collecter                                                                                                    | Envoyer                           |
| Nom 👝 🤅                                                                                                    | *                                 |

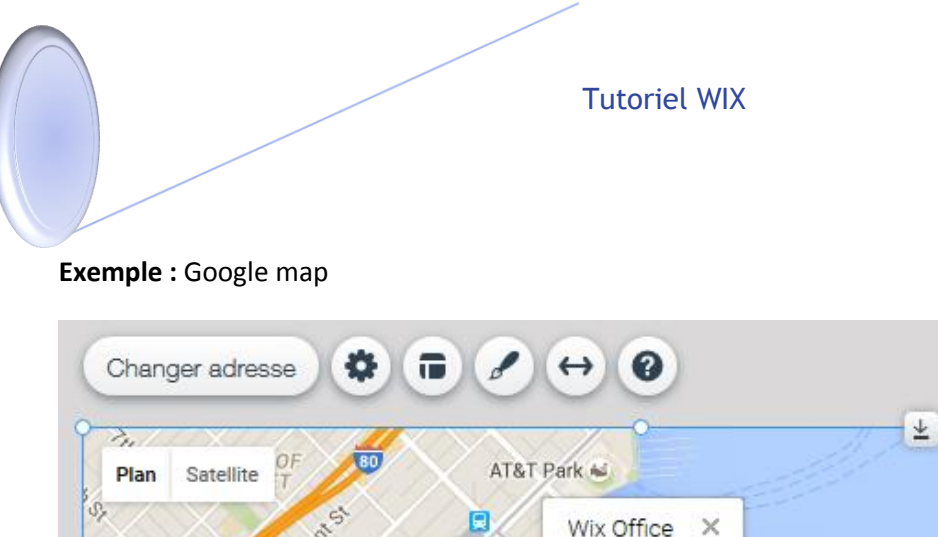

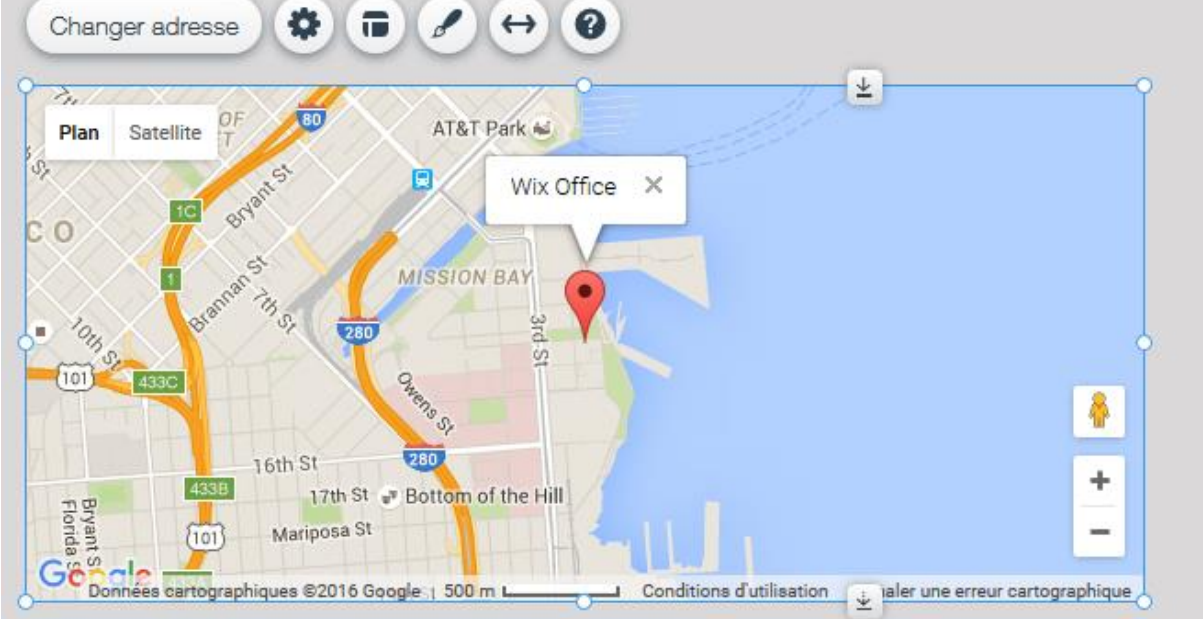

- 1) Allez sur changer adresse
- 2) Puis la fenêtre suivante :

| Paramètres ? X                               |
|----------------------------------------------|
| Votre adresse 500 Terry Francois Street, 6th |
| Afficher une description ?                   |
| Wix Office                                   |
| Comportements de la carte                    |
| Carte et les vues satellites                 |
| Afficher contrôleurs zoom                    |
| Afficher contrôles navigation                |

Tutoriel WIX

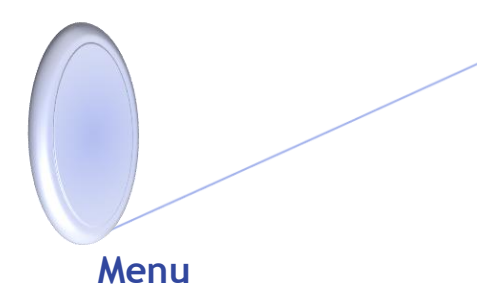

Choix du menu soit menu Horizontal ou vertical.

| Texte                      | Ajouter un menu   |          |       |         | ? ×     |
|----------------------------|-------------------|----------|-------|---------|---------|
| lmage<br>Galerie           | Mes menus         |          |       |         |         |
| Bouton<br>Boîte            | Accueil           | Média    | ı Co  | ntact   | HOME    |
| Bande                      | Menus assortis    |          |       |         |         |
| Vidéo                      | Accueil           | Média    | Co    | ntact   | HOME    |
| Musique<br>Réseaux Sociaux | Accueil           | Média    | Co    | ntact   | HOME    |
| Contact<br>Menu            | Accueil           | Média    | Co    | ntact   | HOME    |
| Liste                      | Menus horizontaux |          |       |         |         |
| Boutique                   | Accueil .         | À propos | Média | Galerie | Contact |
| Plus                       | Accueil           | À propos | Média | Galerie | More    |
|                            | Accueil i         | À propos | Média | Galerie | Contact |
|                            | Accueil           | À propos | Média | Galerie | Contact |
|                            | ACCUELL           | à moros  | MÉDIA | GALERIE | CONTACT |
|                            | Accueil           | À propos | Média | Galerie | Contact |

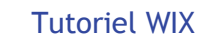

## Liste

Sont une liste de paraphe selon une certaine forme.

## **BLOG**

Faire un blog.

## **PLUS**

Sont des éléments en plus comme mettre du code HTML, FLASH, Bouton PayPal, bouton documents.

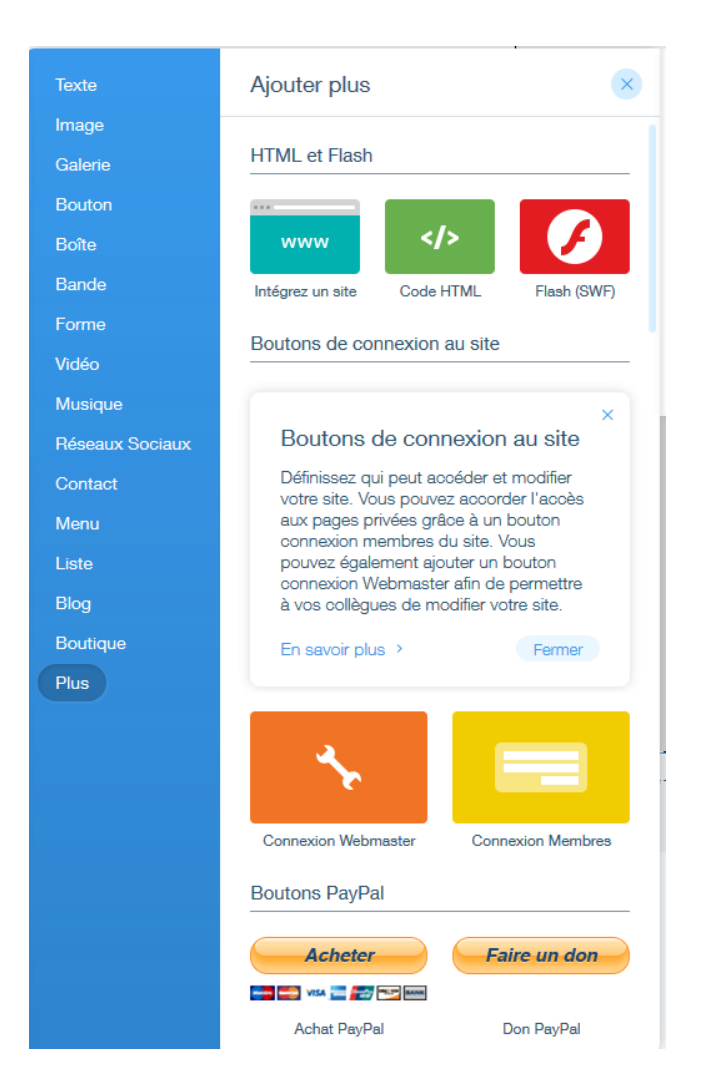

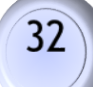

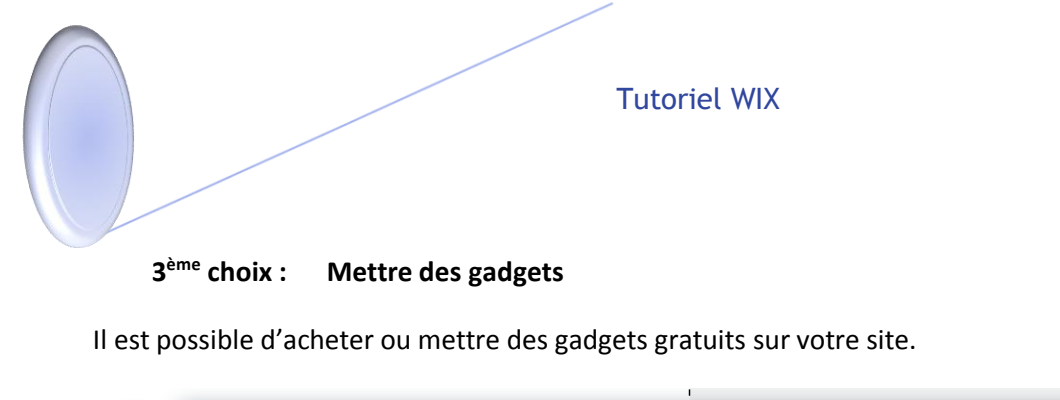

```
Wix App Market
                                                                                                                 ? ×
                                                                                                                     \varphi
                                                                                                          T
                                                                 WiXStores
 Ð
                                                                                                                    3
                                                                                                          in
                                                                                                               ...
           Q Rechercher
                                                                                                          t
                                                                                                                    O
            A l'Affiche
 WixStores
                                   Calendrier d'Événements
                                  Gratuit / Premium
                                                                 Premium
                                                                                               Gratuit / Premium
           Nouveau !
                                   ****
                                                    (86 Avis)
                                                                 ***
                                                                                 (188 Avis)
                                                                                               ***
                                                                                                               (170 Avis)
 А
            Populaires
                                                                   WEB-STAT
WATCH YOUR VISITORS LIVE
                                   SITE BOOSTER 🛩
 B
           Toutes les Apps
                                                                                                        WIXFAQ
                                                                                                 FAQ
                                                       1
           Gratuit
 Créées par Wix
                                  Site Booster
                                                                 Web-Stat
                                  Gratuit / Premium
                                                                 Gratuit / Premium
                                                                                               Gratuit / Premium
           Réseaux Sociaux
                                                   (180 Avis)
                                   ****
                                                                 ****
                                                                                 (263 Avis)
           Formulaires
            Galeries
                                   Search
           Online Store
                                                                                                      0
           Outils Marketing
                                  Site Search
                                                                Wix Bookings
                                                                                               Boutique en ligne
           Trafic
                                                                Gratuit / Premium
                                                                                               Gratuit / Premium
                                                                                                                (75 Avis)
                                  ****
                                                   (178 Avis)
                                                                                 (207 Avis)
                                                                 ****
                                                                                               ****
----
           Communication
           Finance
                                                                   O
                                  Booking + Scheduling Pro
                                                                 Social Media Stream
                                                                                               Form Builder Plus+
                                  Gratuit / Premium
                                                                Gratuit / Premium
                                                                                               Gratuit / Premium
                                                            T.
```

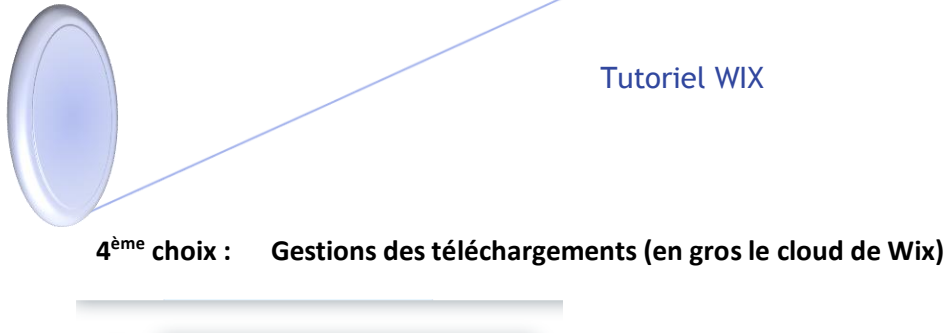

| Mes téléchargements ? 💉                                |                                                                      |            |  |
|--------------------------------------------------------|----------------------------------------------------------------------|------------|--|
| Télécha<br>fichiers<br>Télécharg<br>musiques<br>encore | arger et gérer le<br>jez vos images,<br>s, documents et plus<br>Ferr | s<br>ner   |  |
|                                                        | Images                                                               | ⊘          |  |
|                                                        | Vidéos                                                               | $\odot$    |  |
| <br>0                                                  | Morceaux                                                             | •          |  |
|                                                        | Documents                                                            | $\bigcirc$ |  |

5<sup>ème</sup> choix : Gestion du blog

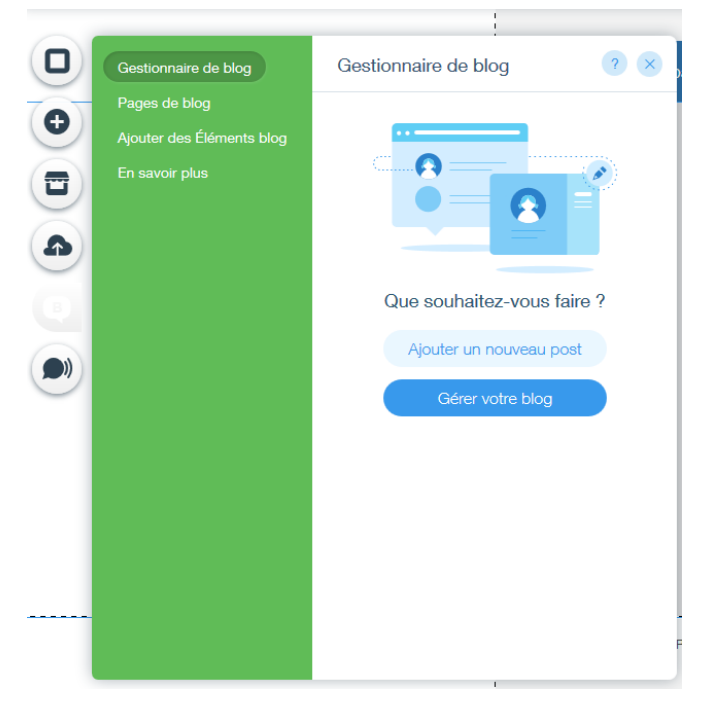

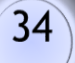

#### 5.5) Le menu (4) :

C'est la zone de fabrication de la page web avec les composants du menu (3).

# VI) Comment créer un domaine ?

#### Prix D'un Domaine Wix Après la Première Année Gratuite

• Lorsque vous achetez un domaine Wix en utilisant un <u>bon d'achat pour un domaine gratuit</u>, le bon d'achat inclut une souscription gratuite pour un pour un domaine.

Apres la première année, le prix du renouvellement de votre domaine Wix varie entre 14.95 et 15.95 euros pour la seconde année (par année).

Gardez à l'esprit que ce prix n'inclut pas les facteurs suivants :

- Le type d'extension du domaine
- Votre devise locale
- Le nombre d'années sélectionnée
- Ajout de l'inscription privée
- Vos lois fiscales ou de TVA locales
- Pour contrôler le coût du renouvellement :
  - 1. Connectez-vous à votre compte Wix.
  - 2. En haut à droite, placez votre souris sur le panneau d'utilisateur.
  - 3. Cliquez sur Facturation et paiements.
  - 4. Sous Souscriptions de Domaines, à côté du domaine concerné, cliquez sur Gérer.
  - 5. Cliquez sur Afficher à côté de Montant prochain paiement.

#### Acheter un domaine chez Wix

- Pour acheter un domaine :
  - 1. Cliquez sur Site dans la barre supérieure de l'Éditeur.
  - 2. Cliquez sur Connecter domaine.
  - 3. Cliquez sur Obtenez un nouveau nom de domaine. Remarque : Si vous n'avez pas encore acheté un forfait Premium pour votre site, vous serez invité à en acheter un.
  - 4. Cliquez sur Acheter un nouveau nom de domaine, ou si vous avez déjà un domaine, cliquez sur Ajouter domaine puis cliquez sur Acheter un nouveau nom de domaine
  - 5. Saisissez le nom de domaine dans la barre de recherche.
  - 6. Cliquez sur Rechercher.

- 7. Si le domaine est disponible, cliquez sur **Obtenir** pour l'enregistrer avec Wix. **Remarque :** Si le domaine n'est pas disponible, retournez à l'étape 5 et essayez avec un autre domaine ou une autre extension.
- 8. Choisissez la période d'inscription.
- 9. Cliquez sur **Continuer**.
- 10. Saisissez (ou modifiez) vos coordonnées de contact.
- 11. Cliquez sur Continuer.
- 12. Sélectionnez une option d'inscription :
  - Inscription privée : Vos coordonnées de contact n'apparaîtront pas dans les informations de votre domaine sur WHOIS. Vous pouvez activer ou désactiver l'inscription privée quand vous le souhaitez.
  - Inscription publique : Vos informations resteront accessibles publiquement sur WHOIS. Vous ne pouvez pas modifier cette inscription en privée, même lors du renouvellement.
- 13. Cliquez sur **Continuer**.
- 14. Sélectionnez votre méthode de paiement.
  - **Remarque :** Lorsque vous atteignez l'écran de paiement, assurez-vous que le bon de réduction est affiché sur le côté droit.
- 15. Cliquez sur Valider l'achat.

• Suggestion : Cliquez <u>ici</u> pour en savoir plus sur le choix du nom de domaine le plus pertinent pour vous.

• Remarque : Pour connecter votre domaine, cliquez ici.

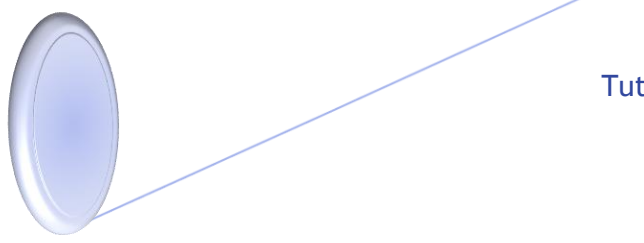

Tutoriel WIX

Edition 2016 Site dimitripianeta.fr

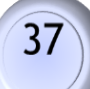